## **CABLING GUIDE**

Trimble<sup>®</sup> TMX-2050<sup>™</sup> Display

Version 1.0 Revision A November 2013 Part Number 96572-00-ENG

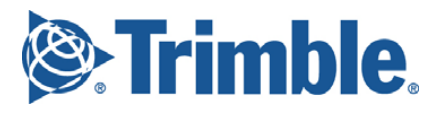

### **Contact Information**

Trimble Navigation Limited Trimble Agriculture Division 10368 Westmoor Drive, Westminster, CO 80021 USA

trimble\_support@trimble.com

#### Legal Notices

#### **Copyright and Trademarks**

© 2013, Trimble Navigation Limited. All rights reserved. Trimble, the Globe and Triangle logo, EZ-Boom, EZ-Pilot, EZ-Steer, OmniSTAR, T2, and Tru Count Air Clutch are trademarks of Trimble Navigation Limited, registered in the United States and in other countries. Autopilot, CenterPoint, Field-IQ, FieldManager, GreenSeeker, , RangePoint, RTX, TMX-2050, and VRS are trademarks of Trimble Navigation Limited. All other trademarks are the property of their respective owners.

#### **Release Notice**

This is the November 2013 release (Revision A) of the *Trimble TMX-2050 Display Cabling Guide*. It applies to version 1.0 of the TMX-2050 display firmware.

### LIMITED WARRANTY TERMS AND CONDITIONS

#### **Product Limited Warranty**

Trimble Navigation Limited ("Trimble") warrants that this product and its internal components (the "Product") shall be free from defects in materials and workmanship and will substantially conform to Trimble's applicable published specifications for the Product for a period of two (2) years, starting from the earlier of (i) the date of installation, or (ii) six (6) months from the date of original Product shipment from Trimble.

### **Product Software**

Product software, whether built into hardware circuitry as firmware, provided as a standalone computer software product, embedded in flash memory, or stored on magnetic or other media, is licensed solely for use with or as an integral part of the Product and is not sold. If accompanied by a separate end user license agreement ("EULA"), use of any such software will be subject to the terms of such end user license agreement (including any differing limited warranty terms, exclusions, and limitations), which shall control over the terms and conditions set forth in this limited warranty.

### **Software Fixes**

During the limited warranty period you will be entitled to receive such Fixes to the Product software that Trimble releases and makes commercially available and for which it does not charge separately, subject to the procedures for delivery to purchasers of Trimble products generally. If you have purchased the Product from an authorized Trimble dealer rather than from Trimble directly, Trimble may, at its option, forward the software Fix to the Trimble dealer for final distribution to you. Minor Updates, Major Upgrades, new products, or substantially new software releases, as identified by Trimble, are expressly excluded from this update process and limited warranty. Receipt of software Fixes or other enhancements shall not serve to extend the limited warranty period.

For purposes of this warranty the following definitions shall apply: (1) "Fix(es)" means an error correction or other update created to fix a previous software version that does not substantially conform to its Trimble specifications; (2) "Minor Update" occurs when enhancements are made to current features in a software program; and (3) "Major Upgrade" occurs when significant new features are added to software, or when a new product containing new features replaces the further development of a current product line. Trimble reserves the right to determine, in its sole discretion, what constitutes a Fix, Minor Update, or Major Upgrade.

### Warranty Remedies

If the Trimble Product fails during the warranty period for reasons covered by this limited warranty and you notify Trimble of such failure during the warranty period, Trimble will repair OR replace the nonconforming Product with new, equivalent to new, or reconditioned parts or Product, OR refund the Product purchase price paid by you, at Trimble's option, upon your return of the Product in accordance with Trimble's product return procedures then in effect.

#### How to Obtain Warranty Service

To obtain warranty service for the Product, please contact your local Trimble authorized dealer. Alternatively, you may contact Trimble to request warranty service at +1-408-481-6940 (24 hours a day) or e-mail your request to trimble\_support@trimble.com. Please be prepared to provide:

- your name, address, and telephone numbers
- proof of purchase
- a copy of this Trimble warranty
- a description of the nonconforming Product including the model number
- an explanation of the problem

The customer service representative may need additional information from you depending on the nature of the problem.

#### Warranty Exclusions and Disclaimer

This Product limited warranty shall only apply in the event and to the extent that (a) the Product is properly and correctly installed, configured, interfaced, maintained, stored, and operated in accordance with Trimble's applicable operator's manual and specifications, and; (b) the Product is not modified or misused. This Product limited warranty shall not apply to, and Trimble shall not be responsible for, defects or performance problems resulting from (i) the combination or utilization of the Product with hardware or software products, information, data, systems, interfaces, or devices not made, supplied, or specified by Trimble; (ii) the operation of the Product under any specification other than, or in addition to, Trimble's standard specifications for its products; (iii) the unauthorized installation, modification, or use of the Product; (iv) damage caused by: accident, lightning or other electrical discharge, fresh or salt water immersion or spray (outside of Product specifications); or exposure to environmental conditions for which the Product is not intended; (v) normal wear and tear on consumable parts (e.g., batteries); or (vi) cosmetic damage. Trimble does not warrant or guarantee the results obtained through the use of the Product, or that software components will operate error free.

NOTICE REGARDING PRODUCTS EQUIPPED WITH TECHNOLOGY CAPABLE OF TRACKING SATELLITE SIGNALS FROM SATELLITE BASED AUGMENTATION SYSTEMS (SBAS) (WAAS/EGNOS, AND MSAS), OMNISTAR, GPS, MODERNIZED GPS OR GLONASS SATELLITES, OR FROM IALA BEACON SOURCES: <u>TRIMBLE IS NOT RESPONSIBLE FOR THE</u> <u>OPERATION OR FAILURE OF OPERATION OF ANY SATELLITE BASED</u> POSITIONING SYSTEM OR THE AVAILABILITY OF ANY SATELLITE BASED <u>POSITIONING SIGNALS.</u>

THE FOREGOING LIMITED WARRANTY TERMS STATE TRIMBLE'S ENTIRE LIABILITY, AND YOUR EXCLUSIVE REMEDIES, RELATING TO THE TRIMBLE PRODUCT. EXCEPT AS OTHERWISE EXPRESSLY PROVIDED HEREIN, THE PRODUCT, AND ACCOMPANYING DOCUMENTATION AND MATERIALS ARE PROVIDED "AS-IS" AND WITHOUT EXPRESS OR IMPLIED WARRANTY OF ANY KIND, BY EITHER TRIMBLE OR ANYONE WHO HAS BEEN INVOLVED IN ITS CREATION, PRODUCTION, INSTALLATION, OR DISTRIBUTION, INCLUDING, BUT NOT LIMITED TO, THE IMPLIED WARRANTIES OF MERCHANTABILITY AND FITNESS FOR A PARTICULAR PURPOSE, TITLE, AND NONINFRINGEMENT. THE STATED EXPRESS WARRANTIES ARE IN LIEU OF ALL OBLIGATIONS OR LIABILITIES ON THE PART OF TRIMBLE ARISING OUT OF, OR IN CONNECTION WITH, ANY PRODUCT. BECAUSE SOME STATES AND JURISDICTIONS DO NOT ALLOW LIMITATIONS ON DURATION OR THE EXCLUSION OF AN IMPLIED WARRANTY, THE ABOVE LIMITATION MAY NOT APPLY OR FULLY APPLY TO YOU.

### **Limitation of Liability**

TRIMBLE'S ENTIRE LIABILITY UNDER ANY PROVISION HEREIN SHALL BE LIMITED TO THE AMOUNT PAID BY YOU FOR THE PRODUCT. TO THE MAXIMUM EXTENT PERMITTED BY APPLICABLE LAW, IN NO EVENT SHALL TRIMBLE OR ITS SUPPLIERS BE LIABLE FOR ANY INDIRECT, SPECIAL, INCIDENTAL, OR CONSEQUENTIAL DAMAGE WHATSOEVER UNDER ANY CIRCUMSTANCE OR LEGAL THEORY RELATING IN ANYWAY TO THE PRODUCTS, SOFTWARE AND ACCOMPANYING DOCUMENTATION AND MATERIALS, (INCLUDING, WITHOUT LIMITATION, DAMAGES FOR LOSS OF BUSINESS PROFITS, BUSINESS INTERRUPTION, LOSS OF DATA, OR ANY OTHER PECUNIARY LOSS), REGARDLESS OF WHETHER TRIMBLE HAS BEEN ADVISED OF THE POSSIBILITY OF ANY SUCH LOSS AND REGARDLESS OF THE COURSE OF DEALING WHICH DEVELOPS OR HAS DEVELOPED BETWEEN YOU AND TRIMBLE. BECAUSE SOME STATES AND JURISDICTIONS DO NOT ALLOW THE EXCLUSION OR LIMITATION OF LIABILITY FOR CONSEQUENTIAL OR INCIDENTAL DAMAGES, THE ABOVE LIMITATION MAY NOT APPLY TO YOU. PLEASE NOTE: THE ABOVE TRIMBLE LIMITED WARRANTY PROVISIONS WILL NOT APPLY TO PRODUCTS PURCHASED IN THOSE JURISDICTIONS (E.G., MEMBER STATES OF THE EUROPEAN ECONOMIC AREA) IN WHICH PRODUCT WARRANTIES ARE THE RESPONSIBILITY OF THE LOCAL TRIMBLE AUTHORIZED DEALER FROM WHOM THE PRODUCTS ARE ACQUIRED. IN SUCH A CASE, PLEASE CONTACT YOUR LOCAL TRIMBLE AUTHORIZED DEALER FOR APPLICABLE WARRANTY INFORMATION.

### **Official Language**

THE OFFICIAL LANGUAGE OF THESE TERMS AND CONDITIONS IS ENGLISH. IN THE EVENT OF A CONFLICT BETWEEN ENGLISH AND OTHER LANGUAGE VERSIONS, THE ENGLISH LANGUAGE SHALL CONTROL.

### Registration

To receive information regarding updates and new products, please contact your local dealer or visit the Trimble website at www.trimble.com/register. Upon registration you may select the newsletter, upgrade, or new product information you desire.

#### Notices

#### Federal Communications Commission (FCC) Statement

Note: This equipment has been tested and found to comply with the limits for a Class A digital device, pursuant to Part 15 of the FCC Rules. These limits are designed to provide reasonable protection against harmful interference when the equipment is operated in a commercial environment. This equipment generates, uses, and can radiate radio frequency energy and, if not installed and used in accordance with the instruction manual, may cause harmful interference to radio communications. Operation of this equipment in a residential area is likely to cause harmful interference, in which case the user will be required to correct the interference at his own expense.

Properly shielded and grounded cables and connectors must be used in order to meet FCC emission limits. TRIMBLE is not responsible for any radio or television interference caused by using other than recommended cables and connectors or by unauthorized changes or modifications to this equipment. Unauthorized changes or modifications could void the user's authority to operate the equipment.

This device complies with Part 15 of the FCC rules. Operation is subject to the following two conditions: (1) this device may not cause harmful interference, and (2) this device must accept any interference received, including interference that may cause undesired operation.

**Responsible Party:** 

**Trimble Navigation** 

935 Stewart Drive

Sunnyvale CA 94085

Telephone: 1-408 481 8000

### **Industry Canada Compliance Statement**

This Class A digital apparatus meets the requirements of the Canadian Interference-Causing Equipment Regulations.

#### Avis de conformité à la réglementation d'Industrie Canada

Cet appareil numérique de la classe A respecte toutes les exigences du Règlement sur le matériel brouilleur du Canada.

#### **European Community Compliance Statement**

This product is in conformity with the protection requirements of EU Council Directive 89/336/EEC on the approximation of the laws of the Member States relating to electromagnetic compatibility. TRIMBLE cannot accept responsibility for any failure to satisfy the protection requirements resulting from a non-recommended modification of the product, including the fitting of non-TRIMBLE option cards.

### Australia and New Zealand Class A Statement

Attention: This is a Class A product. In a domestic environment this product may cause radio interference in which case the user may be required to take adequate measures.

### **Notice to Our European Union Customers**

For product recycling instructions and more information, please go to www.trimble.com/ev.shtml.

Recycling in Europe: To recycle Trimble WEEE (Waste Electrical and Electronic Equipment, products that run on electrical power.), Call +31 497 53 24 30, and ask for the "WEEE Associate". Or, mail a request for recycling instructions to: Trimble Europe BV c/o Menlo Worldwide Logistics Meerheide 45 5521 DZ Eersel, NL

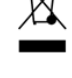

### Restriction of Use of Certain Hazardous Substances in Electrical and Electronic Equipment (RoHS)

This Trimble product complies in all material respects with DIRECTIVE 2002/95/EC OF THE EUROPEAN PARLIAMENT AND OF THE COUNCIL of 27 January 2003 on the restriction of the use of certain hazardous substances in electrical and electronic equipment (RoHS Directive) and Amendment 2005/618/EC filed under C(2005) 3143, with exemptions for lead in solder pursuant to Paragraph 7 of the Annex to the RoHS Directive applied.

### **Declaration of Conformity**

We, Trimble Navigation Limited,

935 Stewart Drive

PO Box 3642

Sunnyvale, CA 94088-3642 United States

+1-408-481-8000

declare under sole responsibility that the product: TMX-2050

complies with Part 15 of FCC Rules.

Operation is subject to the following two conditions: (1) this device may not cause harmful interference, and (2) this device must accept any interference received, including interference that may cause undesired operation.

## Contents

| 1 | Components and Cable Configuration Guidelines . . . . . . . . . . . . . . . . . . . . . . . . . . . . . . . . . . . . . . . . . . . . . . . . . . . . . . . . . . . . . . . . . . . . . . . . . . . . . . . . . . . . . . . . . . . . . . . . . . . . . . . . . . . . . . . . . . . <td< th=""></td<>                                                                                                    |
|---|----------------------------------------------------------------------------------------------------|
| 2 | Connecting the Display Only.13Manual guidance using SBAS, OmniSTAR HP/G2, or RTX corrections.14Manual guidance using radio and RTK corrections.15Manual guidance using CenterPoint VRS or VRSNow corrections.16Manual guidance using a modem and RTK corrections.17                                                                                                    |
| 3 | Connecting to the EZ-Steer / EZ-Pilot System 19   EZ-Steer system using SBAS / RangePoint RTX / CenterPoint RTX / OmniSTAR HP G2 corrections .20   EZ-Steer system using SBAS / RangePoint RTX / CenterPoint RTX / OmniSTAR corrections with .22   external power leads .22   EZ-Pilot steering system .24                                                                                                    |
| 4 | Connecting to the Autopilot System25Autopilot system using SBAS / OmniSTAR / RTX corrections                                                                                                    |
| 5 | Connecting the Field-IQ Crop Input Control Systems34Field-IQ Rate and Section Control cab kit / Autopilot system35Field-IQ Rate and Section Control cab kit / EZ-Pilot system37Field-IQ Rate and Section Control cab kit / EZ-Steer system39Field-IQ Rate and Section Control cab kit / Sprayer full platform kit41Field-IQ Rate and Section Control cab kit / Sprayer full platform kit43Field-IQ Rate and Section Control and Field-IQ Rate and Section Control43Field-IQ Boom Height Control and Field-IQ Rate and Section Control / Autopilot system45Field-IQ Section Control to Raven 4x0 rate control47Field-IQ Rate and Section Control to EZ-Boom harness49 |
|   | Field-IQ Rate and Section Control to EZ-Boom harness Field-IQ Rate and Section Control to Raven 4x00 rate control   Field-IQ Section Control to Raven 4x00 rate control Field-IQ Section Control to Raven 4x00 rate control                                                                                                    |

## CHAPTER

## **Components and Cable Configuration Guidelines**

### In this chapter:

- TMX-2050 system components
- Making correct connections with cables
- Cable/port compatibility table

This chapter shows the components of the Trimble® TMX-2050™ display and includes guidelines on using cables correctly with compatible ports.

*Use Trimble cables only*. Trimble cables use specific wire gauges not found in some off-the-shelf RJ45/CAT 6 cables.

## TMX-2050 system components

| Description                             | Trimble<br>part<br>number |        | Description                                                     | Trimble<br>part<br>number        |
|-----------------------------------------|---------------------------|--------|-----------------------------------------------------------------|----------------------------------|
| TMX-2050<br>display, rear view          | 96700-00                  |        | AG-25 GNSS antenna<br>to TM-200 Module<br>cable                 | 50449                            |
| TM-200 Module<br>to display cable       | 93843                     |        | AG-25 GNSS antenna                                              | 77038-01                         |
| TM-200 Module                           | 95060-00                  | St 34  | AG-815 integrated<br>radio<br>AG-814 450<br>AG-814 900          | 95080-04<br>95080-05             |
| TM-200 Module<br>power and I/O<br>cable | 92676                     |        | Radio antenna cable                                             | 72122                            |
| TM-200 Module<br>battery cable          | 92905                     | e<br>L | Radio antenna<br>430 - 450 MHz<br>450 - 470 MHz<br>SiteNet™ 900 | 24253-44<br>24253-46<br>22882-10 |

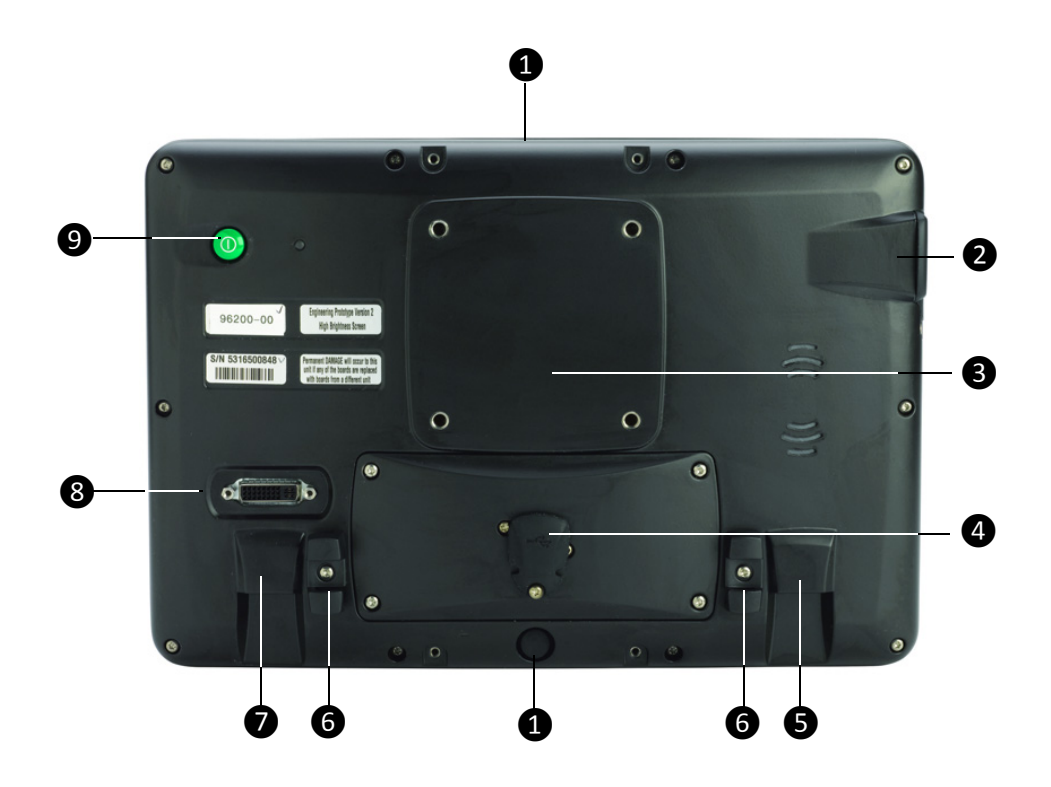

## TMX-2050 display—rear view

| Item | Description                                                        |
|------|--------------------------------------------------------------------|
| 0    | Possible location for mounting Field-IQ switch box (two locations) |
| 2    | USB (side)                                                         |
| 3    | Location for Zirkona mount attachment                              |
| 4    | USB (rear)                                                         |
| 6    | RJ11 auxiliary port for future use                                 |
| 6    | Cable clips                                                        |
| Ø    | RJ45 port for connection to TM-200 Module                          |
| 8    | HDMI / DVI (not used)                                              |
| 9    | Power                                                              |

### TM-200 Module

The TM-200 Module has multiple power and input/output connections, with only one connection to the TMX-2050 display. This enables you to quickly detach the display without removing all other connections.

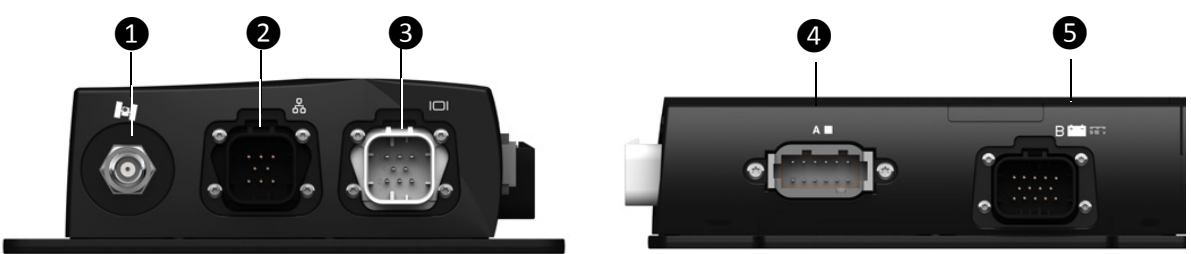

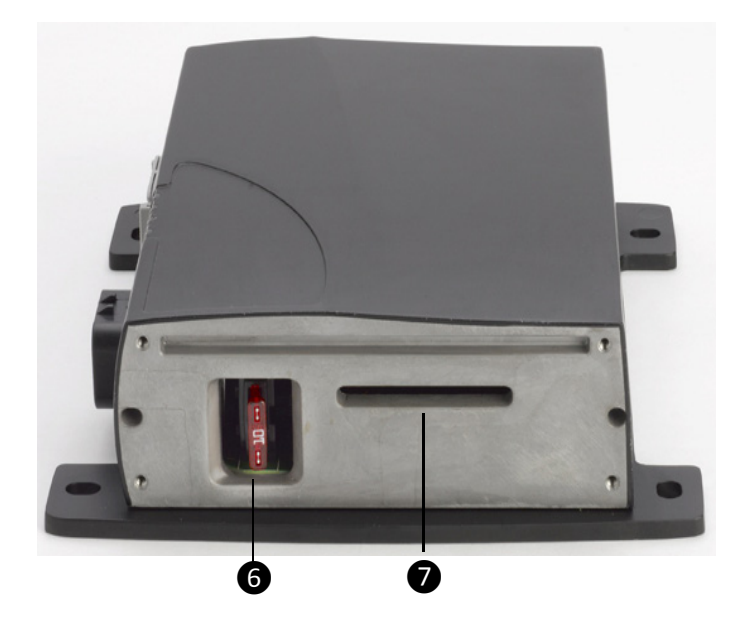

| Item | Description                                                                                         |  |  |
|------|----------------------------------------------------------------------------------------------------|--|--|
| 1    | AG-25 GNSS antenna connector                                                                        |  |  |
| 2    | 8-pin AMPSEAL Ethernet expansion port (for connecting to a DCM-300 modem or a second TM-200 Module) |  |  |
| 8    | 8-pin AMPSEAL connector port (for connecting to the TMX-2050 display)                               |  |  |
| 4    | 12-pin DEUTSCH connector (Port A)                                                                   |  |  |
| 6    | 14-pin AMPSEAL connector (Port B) power input                                                       |  |  |
| 6    | 10 A fuse                                                                                           |  |  |
| 0    | Radio / receiver expansion slot, see AG-815 integrated radio, page 9                                |  |  |

**Note** – The TM-200 Module provides two CAN connections. If your configuration requires additional CAN connections, you can connect another TM-200 module to your primary one.

## AG-815 integrated radio

The AG-815 integrated radio is required for using RTK connections.

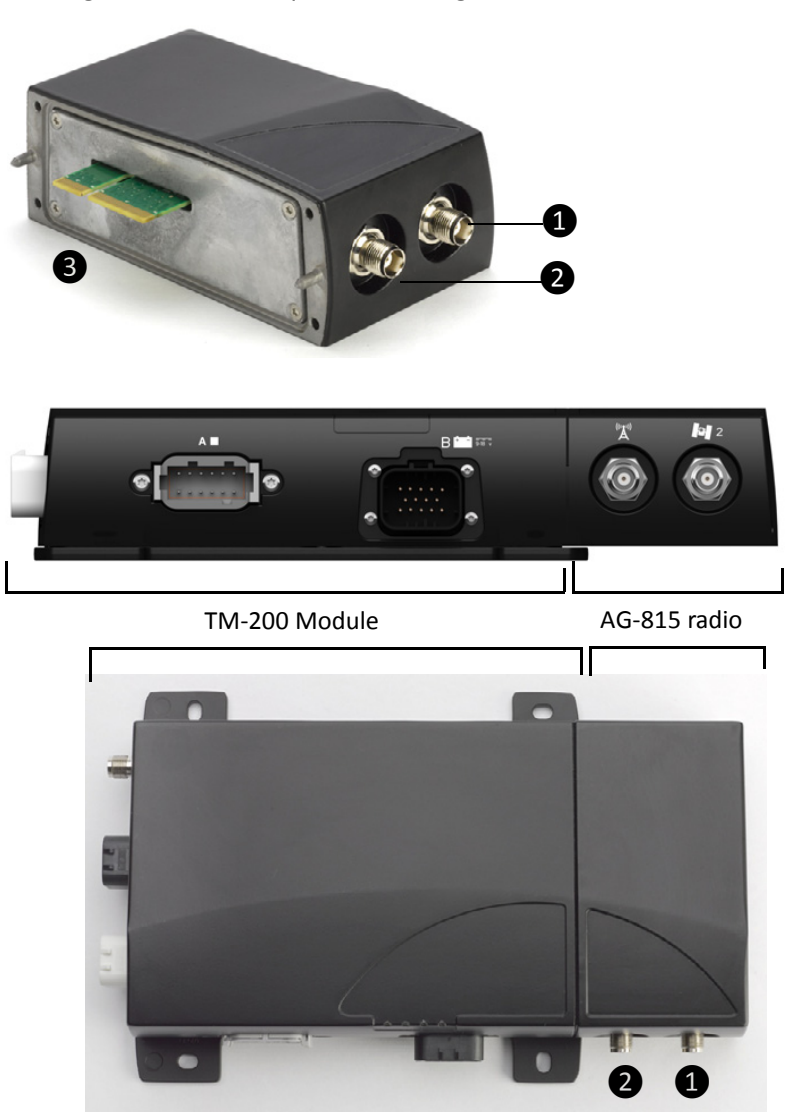

| Item | Description                                                  |
|------|--------------------------------------------------------------|
| 1    | Optional GNSS connector for future use                       |
| 2    | Radio antenna connector                                      |
| 8    | Expansion slot connector for connection to the TM-200 Module |

### TM-200 Module, power and I/O cable

The power and input/output cable provides power as well as enabling a variety of equipment configurations. See Cable/port compatibility table, page 12.

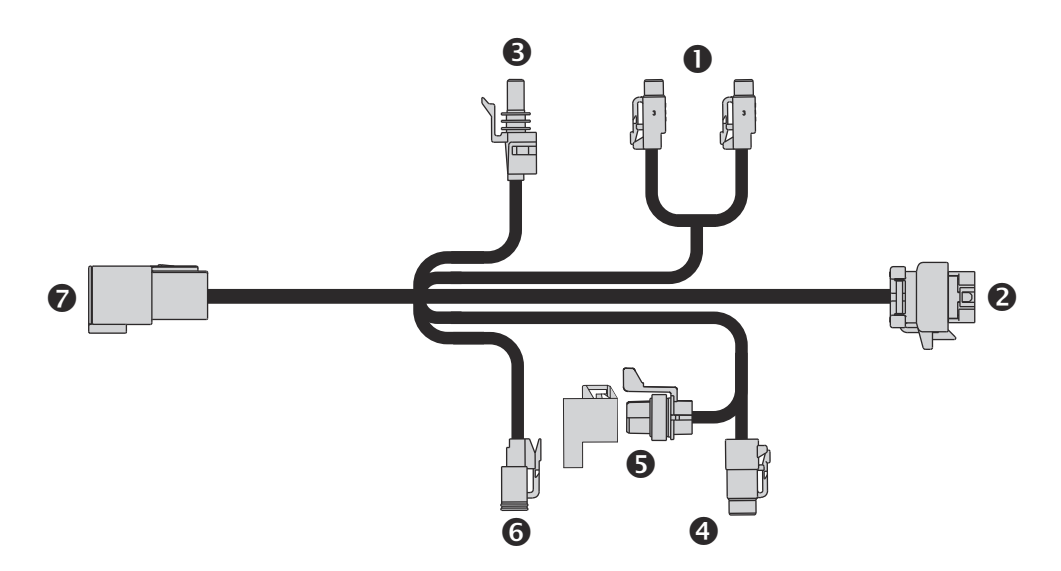

| Item | Description                                                      |  |  |  |
|------|------------------------------------------------------------------|--|--|--|
| 1    | P5 / P6: Input/output (external switch and remote engage)        |  |  |  |
| 2    | P1: 14-pin AMPSEAL for connecting to port B on the TM-200 Module |  |  |  |
| 8    | R1: Ignition sensing                                             |  |  |  |
| 4    | P4: CAN                                                          |  |  |  |
| 6    | R2: CAN terminator                                               |  |  |  |
| 6    | P2: Power out                                                    |  |  |  |
| Ø    | R3: Power in                                                     |  |  |  |

## Making correct connections with cables

Keep the following guidelines in mind for configuring multiple connectors to single ports:

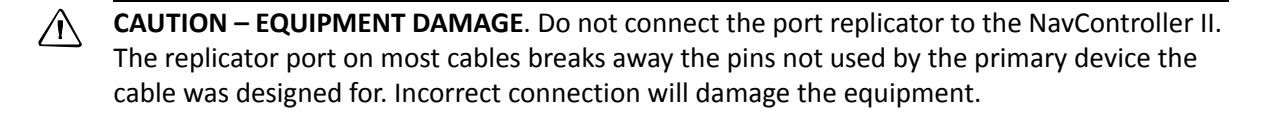

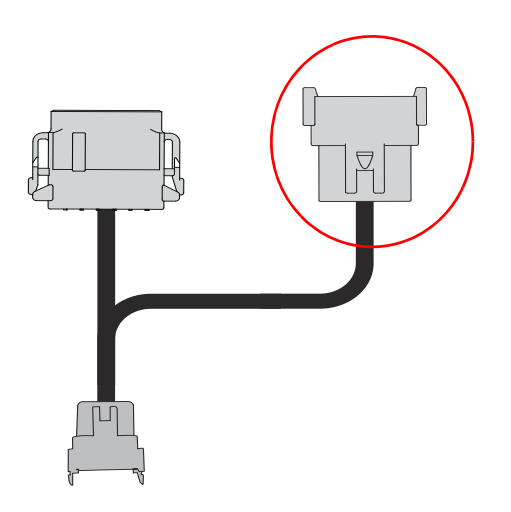

- The Field-IQ<sup>™</sup> crop input control and boom height control systems and the Yield Monitoring system require a CAN connection.
- The EZ-Steer<sup>®</sup> and EZ-Pilot<sup>®</sup> assisted steering systems require their own dedicated CAN ports.
- The Autopilot<sup>™</sup> automated steering system must be connected to port A on the TM-200 Module. See TM-200 Module, page 8.
- The DCM-300 modem can only be connected to the Ethernet expansion port on the TM-200 Module. See TM-200 Module, page 8.

## Cable/port compatibility table

Use this table to confirm which TMX-2050 display cable can be used in each port.

| Function                                       | Туре                | <b>3</b><br>R3 power<br>to TM-200<br>Module | P2<br>power<br>out | P4<br>CAN    | P5 and P6 I/O on<br>TM-200 Module<br>power and I/O<br>cable | 2<br>12-pin Deutsch<br>(Port A) on<br>TM-200<br>Module | Trimble<br>Ethernet<br>expansion on<br>TM-200<br>Module |
|------------------------------------------------|---------------------|---------------------------------------------|--------------------|--------------|-------------------------------------------------------------|--------------------------------------------------------|---------------------------------------------------------|
| Autopilot system                               | RS232               |                                             | √                  |              |                                                             | $\checkmark$                                           |                                                         |
| EZ-Pilot system                                | CAN                 | $\checkmark$                                |                    | $\checkmark$ |                                                             |                                                        |                                                         |
| EZ-Steer system                                | CAN                 |                                             | $\checkmark$       |              |                                                             | $\checkmark$                                           |                                                         |
| Field-IQ rate and<br>section control<br>system | CAN                 |                                             |                    | 1            |                                                             | 1                                                      |                                                         |
| Field-IQ boom<br>height control                | CAN x 2             |                                             | 1                  | ~            |                                                             | 1                                                      |                                                         |
| DCM-300 modem                                  | Trimble<br>Ethernet |                                             |                    |              |                                                             |                                                        | $\checkmark$                                            |
| Remote Engage                                  | Input/<br>Output    |                                             |                    |              | $\checkmark$                                                |                                                        |                                                         |

*Note – EZ-Pilot and EZ-Steer systems must be on a dedicated CAN connection. A port replicator can not be used to make this connection.* 

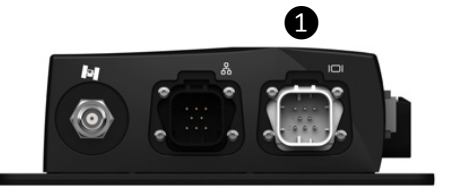

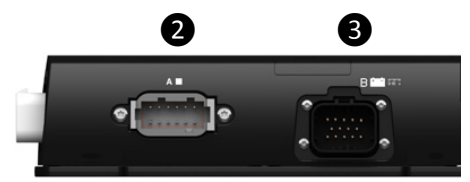

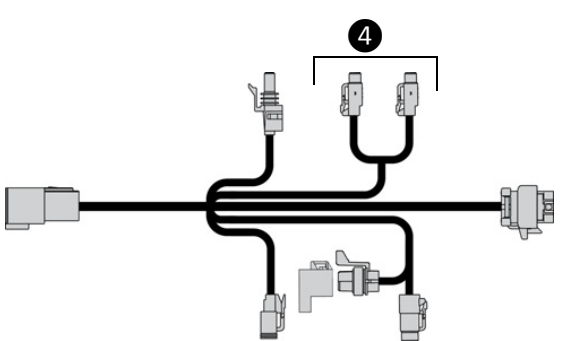

CHAPTER 2

## **Connecting the Display Only**

### In this chapter:

- Manual guidance using SBAS, OmniSTAR HP/G2, or RTX corrections
- Manual guidance using radio and RTK corrections
- Manual guidance using CenterPoint VRS or VRSNow corrections
- Manual guidance using a modem and RTK corrections

The TMX-2050 display can operate as a standalone guidance system, or you can connect it to a range of agricultural guidance devices to expand its functionality.

*Use Trimble cables only*. Trimble cables use specific wire gauges not found in some off-the-shelf RJ45/CAT 6 cables.

To connect the display:

- as a standalone guidance system, see Chapter 2.
- to the EZ-Steer assisted steering or EZ-Pilot steering system, see Chapter 3
- to the Autopilot automated steering system, see Chapter 4.
- to a Field-IQ control system, see Chapter 5.

# Manual guidance using SBAS, OmniSTAR HP/G2, or RTX corrections

SBAS, OmniSTAR<sup>®</sup> HP/G2, RangePoint<sup>™</sup> RTX<sup>™</sup>, and Centerpoint<sup>™</sup> RTX corrections require a GNSS antenna ⑦.

SBAS (Satellite Based Augmentation Systems) includes:

- WAAS (Wide Area Augmentation System), available in the USA
- EGNOS (European Geostationary Navigation Overlay Service), available in Europe
- MSAS (MTSAT Satellite-based Augmentation System), available in Japan

This figure shows how to connect the display to use SBAS corrections:

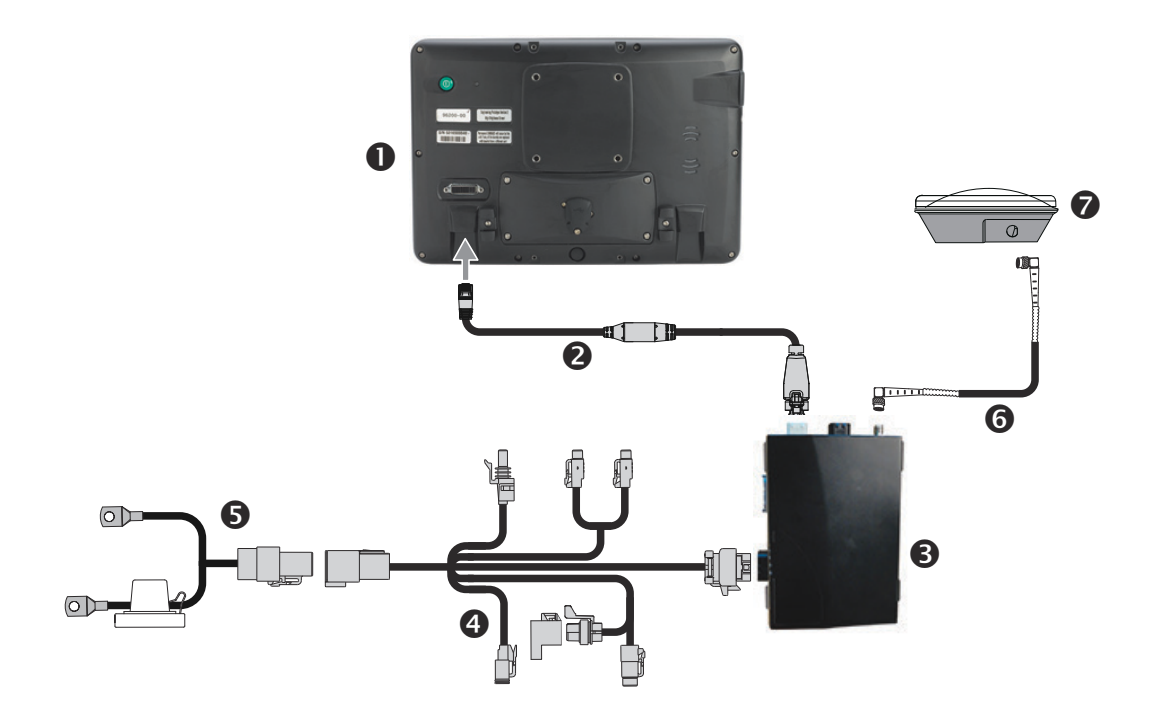

| Item | Description                                           | Trimble part number |
|------|-------------------------------------------------------|---------------------|
| 1    | TMX-2050 display                                      | 96700-00            |
| 2    | TM-200 Module to display cable                        | 93843               |
| 8    | TM-200 Module                                         | 95060-00            |
| 4    | TM-200 Module power and I/O cable connected to Port B | 92676               |
| 6    | TM-200 Module battery cable                           | 92905               |
| 6    | AG-25 GNSS antenna to TM-200 Module cable             | 50449               |
| 0    | AG-25 GNSS antenna                                    | 77038-01            |

## Manual guidance using radio and RTK corrections

RTK corrections require an AG-815 integrated radio (8) and a radio antenna (10).

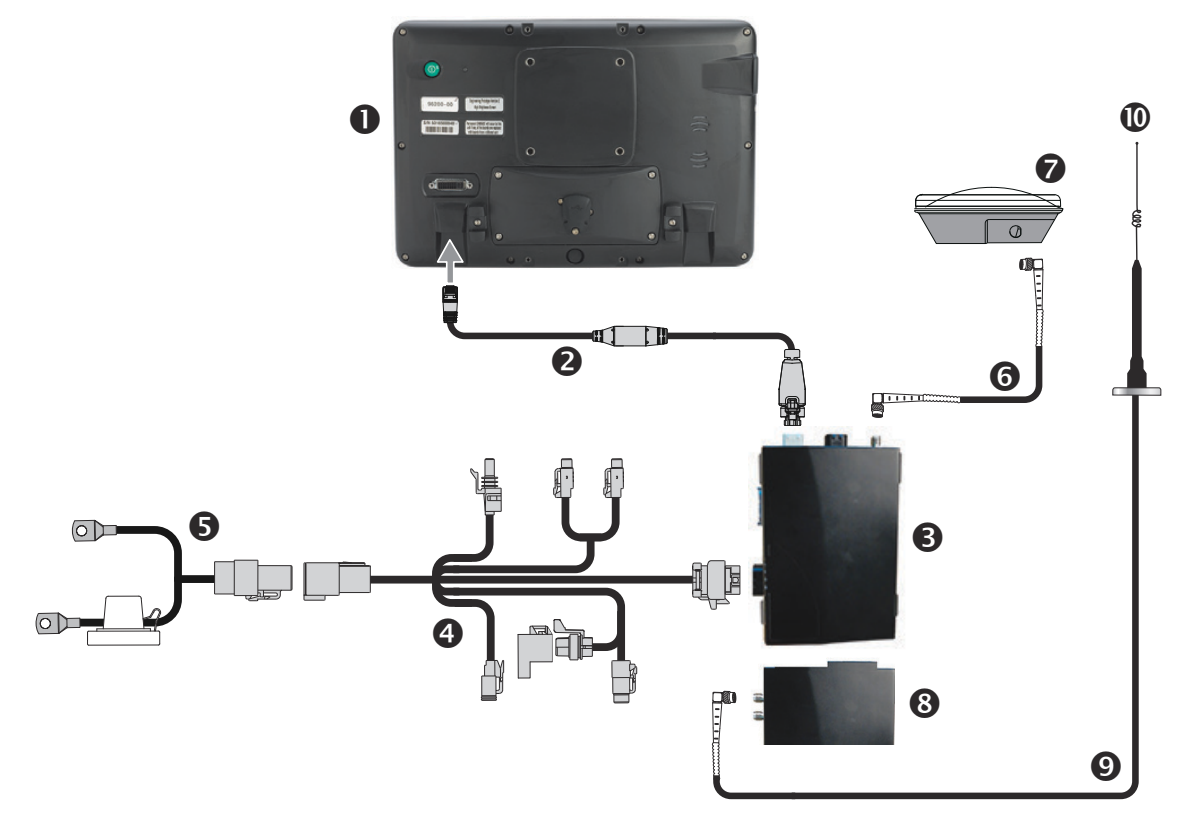

| Item | Description                                                                      | Trimble part number |
|------|----------------------------------------------------------------------------------|---------------------|
| 1    | TMX-2050 display                                                                 | 96700-00            |
| 2    | TM-200 Module to display cable                                                   | 93843               |
| 8    | TM-200 Module                                                                    | 95060-00            |
| 4    | TM-200 Module power and I/O cable connected to port B                            | 92676               |
| 6    | TM-200 Module battery cable                                                      | 92905               |
| 6    | AG-25 GNSS antenna to TM-200 Module cable                                        | 50449               |
| 1    | AG-25 GNSS antenna                                                               | 77038-01            |
| 8    | AG-815 radio. For available frequencies, see TMX-2050 system components, page 6. | 95080-xx            |
| 9    | Radio antenna cable                                                              | 72122               |
| 0    | Radio antenna. For available frequencies, see TMX-2050 system                    | 24253-44            |
|      | components, page 6.                                                              | 24253-46            |
|      |                                                                                  | 22882-10            |

## Manual guidance using CenterPoint VRS or VRSNow corrections

CenterPoint VRS<sup>™</sup> or VRSNow<sup>™</sup> corrections require the DCM-300 modem **9**.

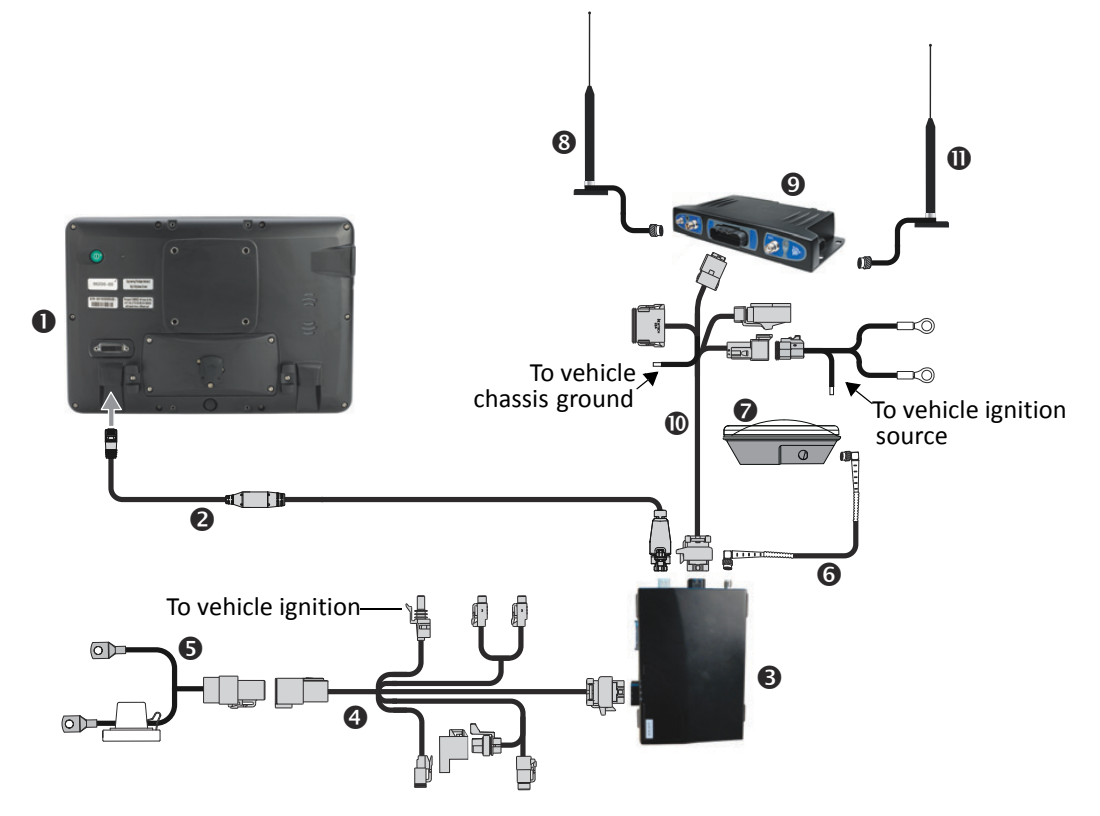

| Item | Description                                           | Trimble part number |
|------|-------------------------------------------------------|---------------------|
| 1    | TMX-2050 display                                      | 96700-00            |
| 2    | TM-200 Module to display cable                        | 93843               |
| 8    | TM-200 Module                                         | 95060-00            |
| 4    | TM-200 Module power and I/O cable connected to port B | 92676               |
| 6    | TM-200 Module battery cable                           | 92905               |
| 6    | AG-25 GNSS antenna to TM-200 Module cable             | 50449               |
| 0    | AG-25 GNSS antenna                                    | 77038-01            |
| 8    | DCM-300 cellular antenna                              | 72122               |
|      | DCM-300 cellular antenna                              | 51227               |
| 9    | DCM-300 cellular modem                                | 80632-xx            |
| 0    | DCM-300 modem to TM-200 Modem to power cable          | 94267               |
| 0    | WiFi antenna                                          | 83700-05            |

## Manual guidance using a modem and RTK corrections

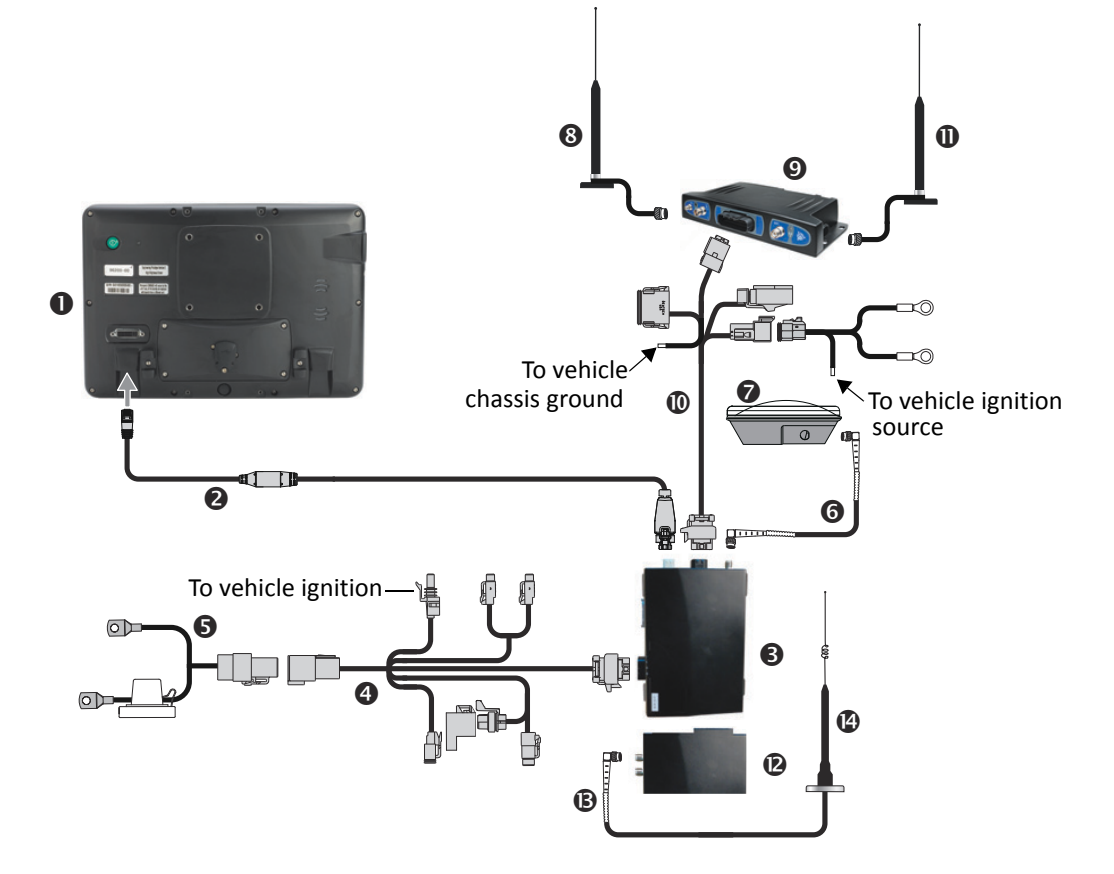

| Item | Description                                                                      | Trimble part number |
|------|----------------------------------------------------------------------------------|---------------------|
| 1    | TMX-2050 display                                                                 | 96700-00            |
| 2    | TM-200 Module to display cable                                                   | 93843               |
| 8    | TM-200 Module                                                                    | 95060-00            |
| 4    | TM-200 Module power and I/O cable connected to port B                            | 92676               |
| 6    | TM-200 Module battery cable                                                      | 92905               |
| 6    | AG-25 GNSS antenna to TM-200 Module cable                                        | 50449               |
| 0    | AG-25 GNSS antenna                                                               | 77038-01            |
| 8    | DCM-300 cellular antenna                                                         | 72122               |
|      | DCM-300 cellular antenna                                                         | 51227               |
| 9    | DCM-300 modem                                                                    | 80632-xx            |
| 0    | DCM-300 modem to TM-200 Modem to power cable                                     | 94267               |
| 0    | WiFi antenna                                                                     | 83700-05            |
| 12   | AG-815 radio. For available frequencies, see TMX-2050 system components, page 6. | 95080-xx            |

| Item | Description                                                   | Trimble part number |
|------|---------------------------------------------------------------|---------------------|
| B    | Radio antenna cable                                           | 62120               |
| 14   | Radio antenna. For available frequencies, see TMX-2050 system | 24253-44            |
|      | components, page 6.                                           | 24253-46            |
|      |                                                               | 22882-10            |

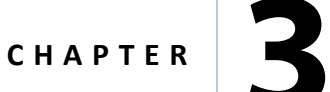

# Connecting to the EZ-Steer / EZ-Pilot System

### In this chapter:

- EZ-Steer system using SBAS / RangePoint RTX / CenterPoint RTX / OmniSTAR HP|G2 corrections
- EZ-Steer system using SBAS / RangePoint RTX / CenterPoint RTX / OmniSTAR corrections with external power leads
- EZ-Pilot steering system

This chapter describes how to connect the TMX-2050 display to the Trimble EZ-Steer assisted steering system or the Trimble EZ-Pilot steering system.

*Use Trimble cables only*. Trimble cables use specific wire gauges not found in some off-the-shelf RJ45/CAT 6 cables.

## EZ-Steer system using SBAS / RangePoint RTX / CenterPoint RTX / OmniSTAR HP|G2 corrections

The EZ-Steer system requires the navigation controller 10 and motor 12.

SBAS, RangePoint RTX, CenterPoint RTX, and OmniSTAR HP/G2 corrections require a GNSS antenna 7.

**Note** – The EZ-Steer assisted steering system must have a separate power source (such as the TM-200 Module) to power the EZ-Steer motor **1**.

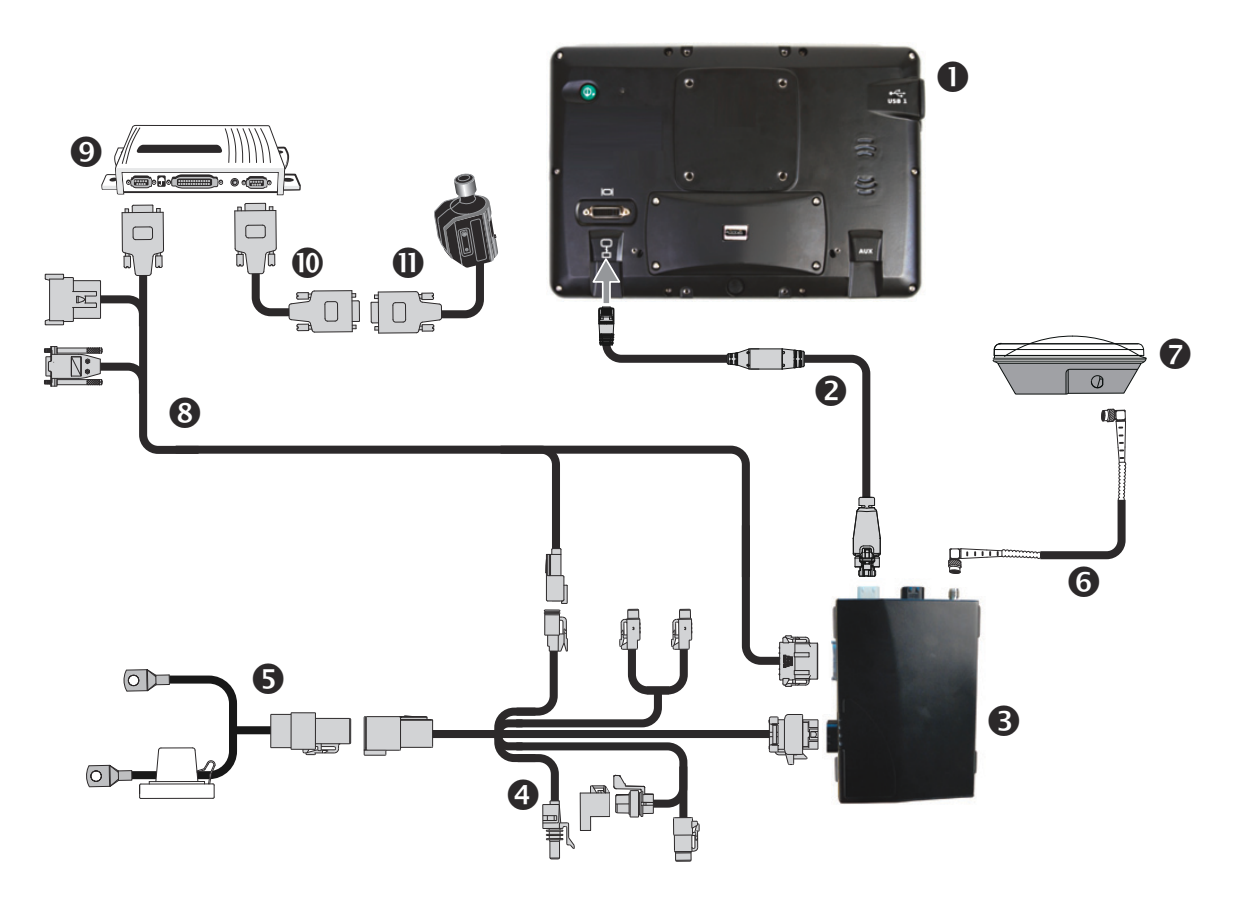

| Item | Description                                           | Trimble part number |
|------|-------------------------------------------------------|---------------------|
| 1    | TMX-2050 display                                      | 96700-00            |
| 2    | TM-200 Module to display cable                        | 93843               |
| 8    | TM-200 Module                                         | 95060-00            |
| 4    | TM-200 Module power and I/O cable connected to port B | 92676               |
| 6    | TM-200 Module battery cable                           | 92905               |
| 6    | AG-25 GNSS antenna to TM-200 Module cable             | 50449               |
| 0    | AG-25 GNSS antenna                                    | 77038-01            |
| 8    | TM-200 Module to EZ-Steer controller cable            | 75742               |

3 - Connecting to the EZ-Steer / EZ-Pilot System

| Item | Description                         | Trimble part number |
|------|-------------------------------------|---------------------|
| 9    | EZ-Steer T2 <sup>®</sup> controller | 53348-10            |
| 0    | EZ-Steer controller to motor cable  | 53058-00            |
| 0    | EZ-Steer motor                      | 62257               |

## EZ-Steer system using SBAS / RangePoint RTX / CenterPoint RTX / OmniSTAR corrections with external power leads

This figure shows an alternative method for connecting the display with the EZ-Steer assisted steering system, to use WAAS or EGNOS corrections.

The EZ-Steer assisted steering system must have a separate power source (such as the TM-200 Module) to power the EZ-Steer motor  $\mathbf{12}$ .

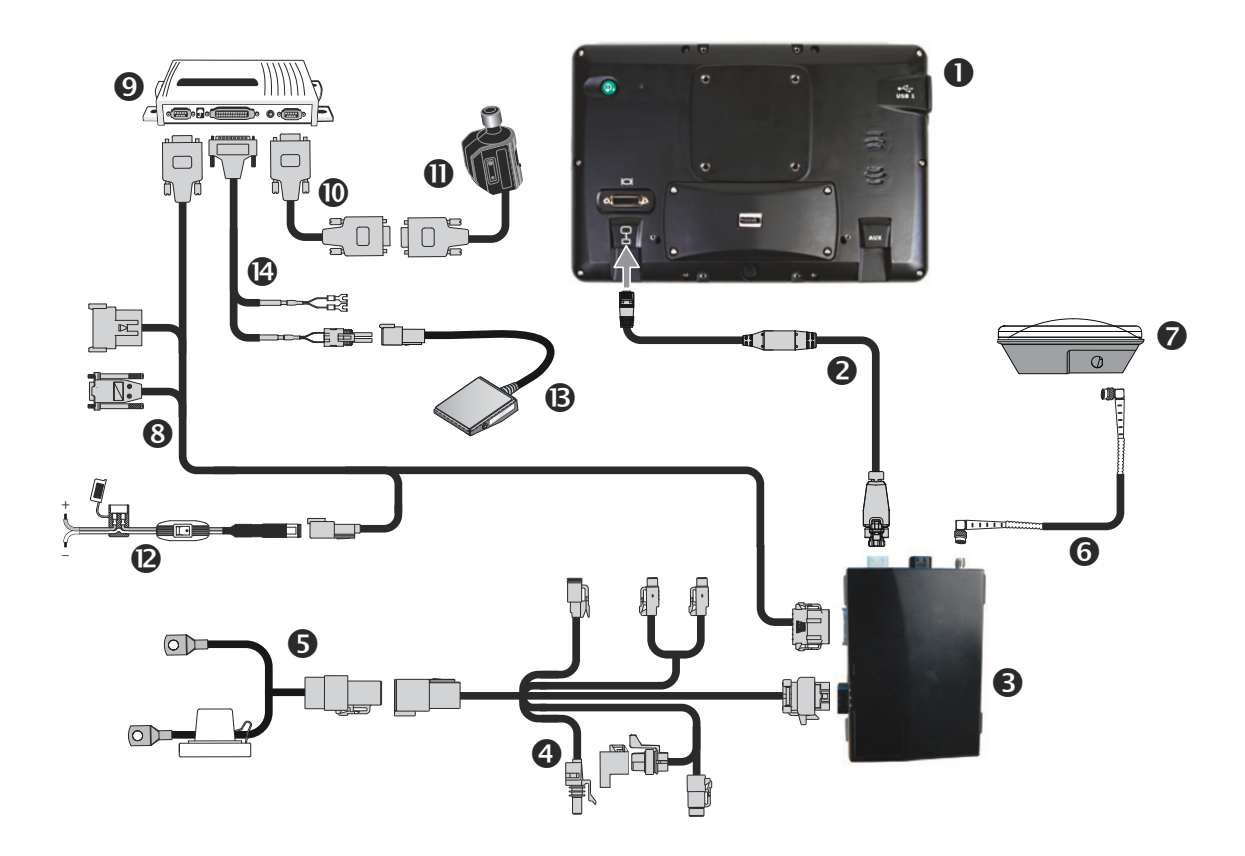

| Item | Description                                              | Trimble part number |
|------|----------------------------------------------------------|---------------------|
| 1    | TMX-2050 display                                         | 96700-00            |
| 2    | TM-200 Module to display cable                           | 93843               |
| 8    | TM-200 Module                                            | 95060-00            |
| 4    | TM-200 Module power and I/O cable connected to port B    | 92676               |
| 6    | TM-200 Module battery cable                              | 92905               |
| 6    | AG-25 GNSS antenna to TM-200 Module cable                | 50449               |
| 0    | AG-25 GNSS antenna                                       | 77038-01            |
| 8    | FmX / FM-1000 display to EZ-Steer with 2-pin power input | 75742               |
| 9    | EZ-Steer controller                                      | 53348-10            |

| Item | Description                              | Trimble part number |
|------|------------------------------------------|---------------------|
| 0    | EZ-Steer controller to motor cable       | 53058-00            |
| 0    | EZ-Steer motor                           | 62257               |
| 12   | Unterminated power cable to power source | 75743               |
| B    | Foot switch                              | 57259               |
| 14   | EZ-Steer seat switch remote engage cable | 53067               |

## **EZ-Pilot steering system**

This figure shows how to connect the display with the Trimble EZ-Pilot<sup>®</sup> steering system:

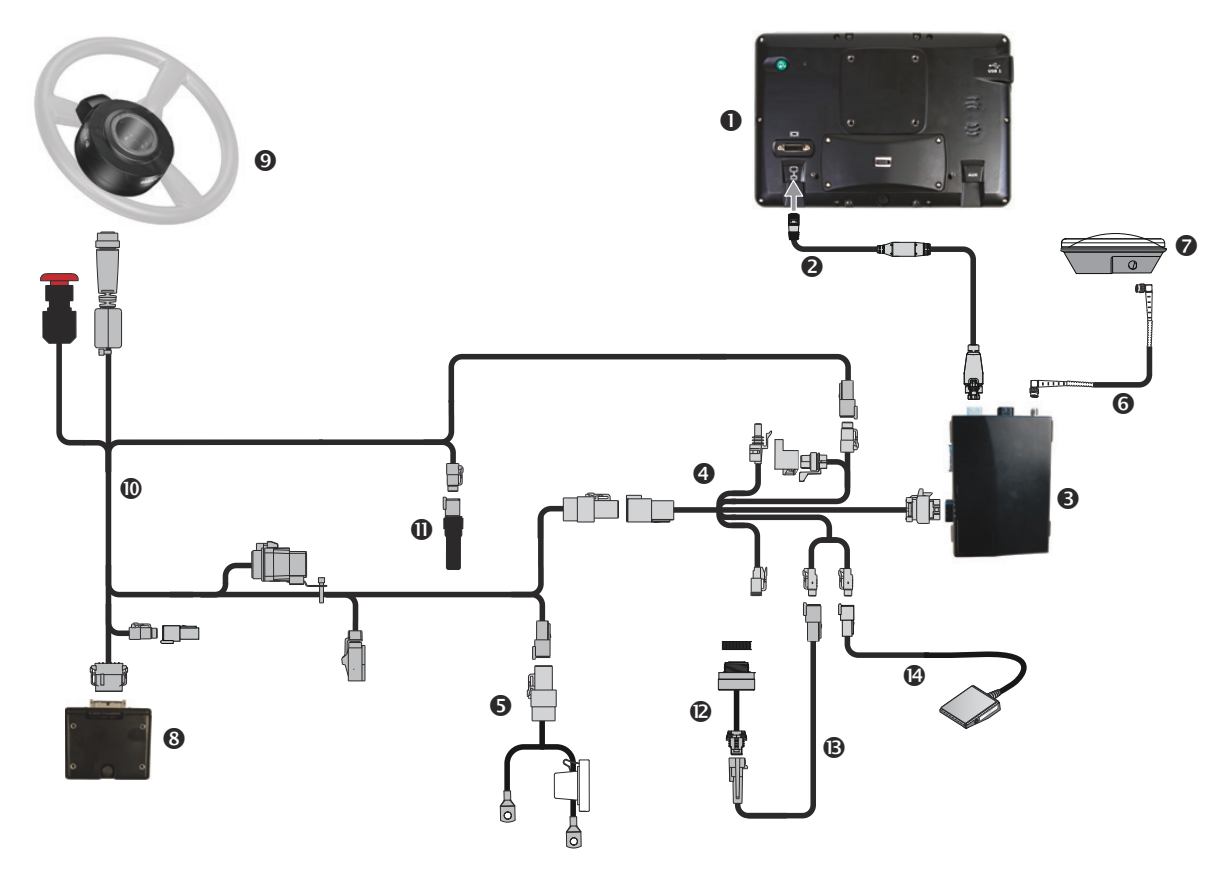

| Item | Description                                            | Trimble part number |
|------|--------------------------------------------------------|---------------------|
| 1    | TMX-2050 display                                       | 96700-00            |
| 2    | TM-200 Module to display cable                         | 93843               |
| 3    | TM-200 Module                                          | 95060-00            |
| 4    | TM-200 Module power and I/O cable connected to port B  | 92676               |
| 6    | TM-200 Module battery cable                            | 92905               |
| 6    | AG-25 GNSS antenna to TM-200 Module cable              | 50449               |
| 7    | AG-25 GNSS antenna                                     | 77038-01            |
| 8    | IMD-600 unit                                           | 83390-00            |
| 9    | SAM-200 motor                                          | 83382-00            |
| 9    | IMD-600 unit to SAM-200 motor to CAN and power         | 76351               |
| 9    | CAN bus terminator                                     | 59783               |
| 2    | Sonalert                                               | 43104               |
| B    | Display to Sonalert cable (P5 connector only)          | 94121               |
| 14   | EZ-Pilot foot switch remote engage (P6 connector only) | 78150-00            |

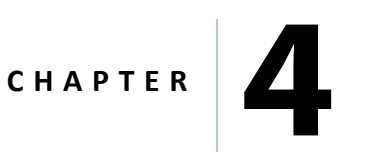

## **Connecting to the Autopilot System**

### In this chapter:

- Autopilot system using SBAS / OmniSTAR / RTX corrections
- Autopilot system using RTK corrections
- Autopilot system using RTK corrections on a factory-ready CNH vehicle
- Autopilot system using VRS corrections with a DCM-300 modem

This chapter shows the different ways to connect the TMX-2050 display to the Autopilot™ automated steering system.

*Use Trimble cables only*. Trimble cables use specific wire gauges not found in some off-the-shelf RJ45/CAT 6 cables.

 $\wedge$ 

**CAUTION** – Connecting the Port Replicator of the NavController II cable to the P4 or P12 connector of the NavController II harness will result in damage to the equipment, and will void the warranty.

# Autopilot system using SBAS / OmniSTAR / RTX corrections

The Autopilot assisted steering system requires the navigation controller  $\mathbf{0}$ .

OmniSTAR HP/G2 /RTX corrections rquire a GNSS antenna 🕖.

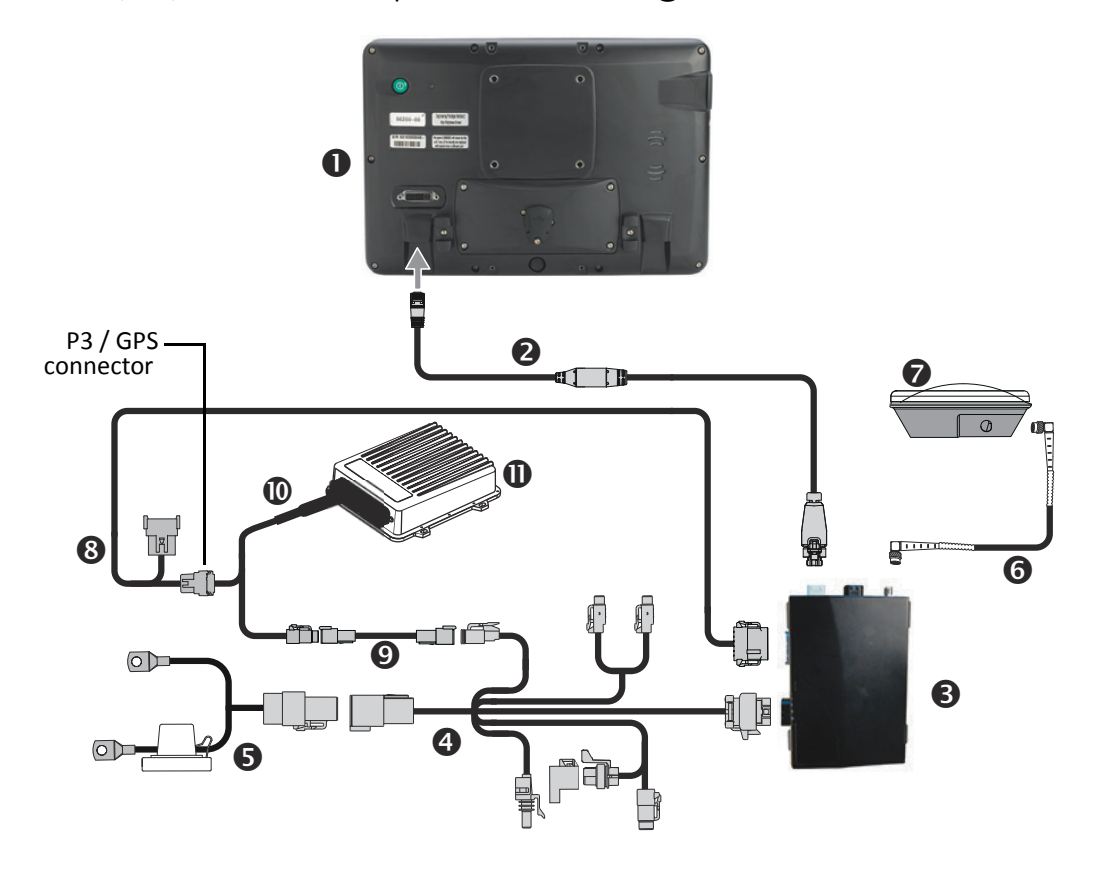

CAUTION – Connecting the Port Replicator of the NavController II cable ③ to the P4 or P12 connector of the NavController II harness ⑩ will result in damage to the equipment, and will void the warranty,

| Item | Description                                                           | Trimble part number |
|------|-----------------------------------------------------------------------|---------------------|
| 1    | TMX-2050 display                                                      | 96700-00            |
| 2    | TM-200 Module to display cable                                        | 93843               |
| 8    | TM-200 Module                                                         | 95060-00            |
| 4    | TM-200 Module power and I/O cable connected to port B                 | 92676               |
| 6    | TM-200 Module battery cable                                           | 92905               |
| 6    | AG-25 GNSS antenna to TM-200 Module cable                             | 50449               |
| 7    | AG-25 GNSS antenna                                                    | 77038-01            |
| 8    | TM-200 Module (port A) to NavController II cable with port replicator | 75741               |

| Item | Description                         | Trimble part number |
|------|-------------------------------------|---------------------|
| 9    | 2-pin DTM to 2-pin DT power adapter | 67095               |
| 9    | Main NavController II harness       | 54601               |
| 9    | NavController II                    | 55563-00            |

## **Autopilot system using RTK corrections**

The Autopilot assisted steering system requires the navigation controller ①. RTK corrections require the AG-815 radio ⑧ and antenna ①.

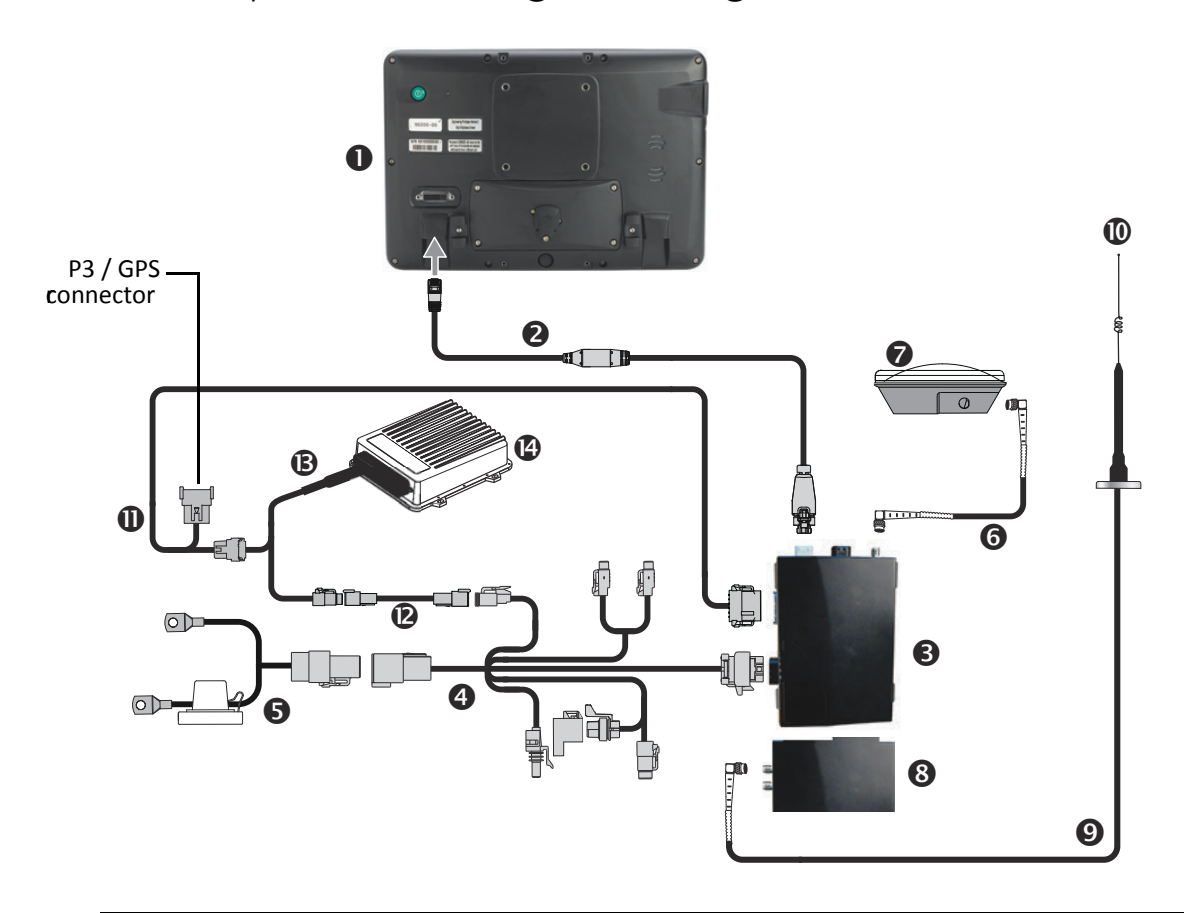

CAUTION – Connecting the Port Replicator of the NavController II cable 1 to the P4 or P12 connector of the NavController II harness 1 will result in damage to the equipment, and will void the warranty.

| Item | Description                                           | Trimble part number |
|------|-------------------------------------------------------|---------------------|
| 1    | TMX-2050 display                                      | 96700-00            |
| 2    | TM-200 Module to display cable                        | 93843               |
| 8    | TM-200 Module                                         | 95060-00            |
| 4    | TM-200 Module power and I/O cable connected to port B | 92676               |
| 6    | TM-200 Module battery cable                           | 92905               |
| 6    | AG-25 GNSS antenna to TM-200 Module cable             | 50449               |
| 0    | AG-25 GNSS antenna                                    | 77038-01            |
| 8    | AG-815 radio                                          | 95080-xx            |
| 9    | Radio antenna cable                                   | 72122               |

| Item | Description                                                           | Trimble part number |
|------|-----------------------------------------------------------------------|---------------------|
| 0    | Radio antenna. For available frequencies, see TMX-2050 system         | 24253-44            |
|      | components, page 6.                                                   | 24253-46            |
|      |                                                                       | 22882-10            |
| 0    | TM-200 Module (port A) to NavController II cable with port replicator | 75741               |
| 12   | 2-pin DTM to 2-pin DTM power adapter                                  | 67095               |
| B    | Main NavController II harness                                         | 54601               |
| 14   | NavController II                                                      | 55563-00            |

## Autopilot system using RTK corrections on a factory-ready CNH vehicle

This figure shows how to connect the display into a factory-ready CNH vehicle, to use RTK corrections:

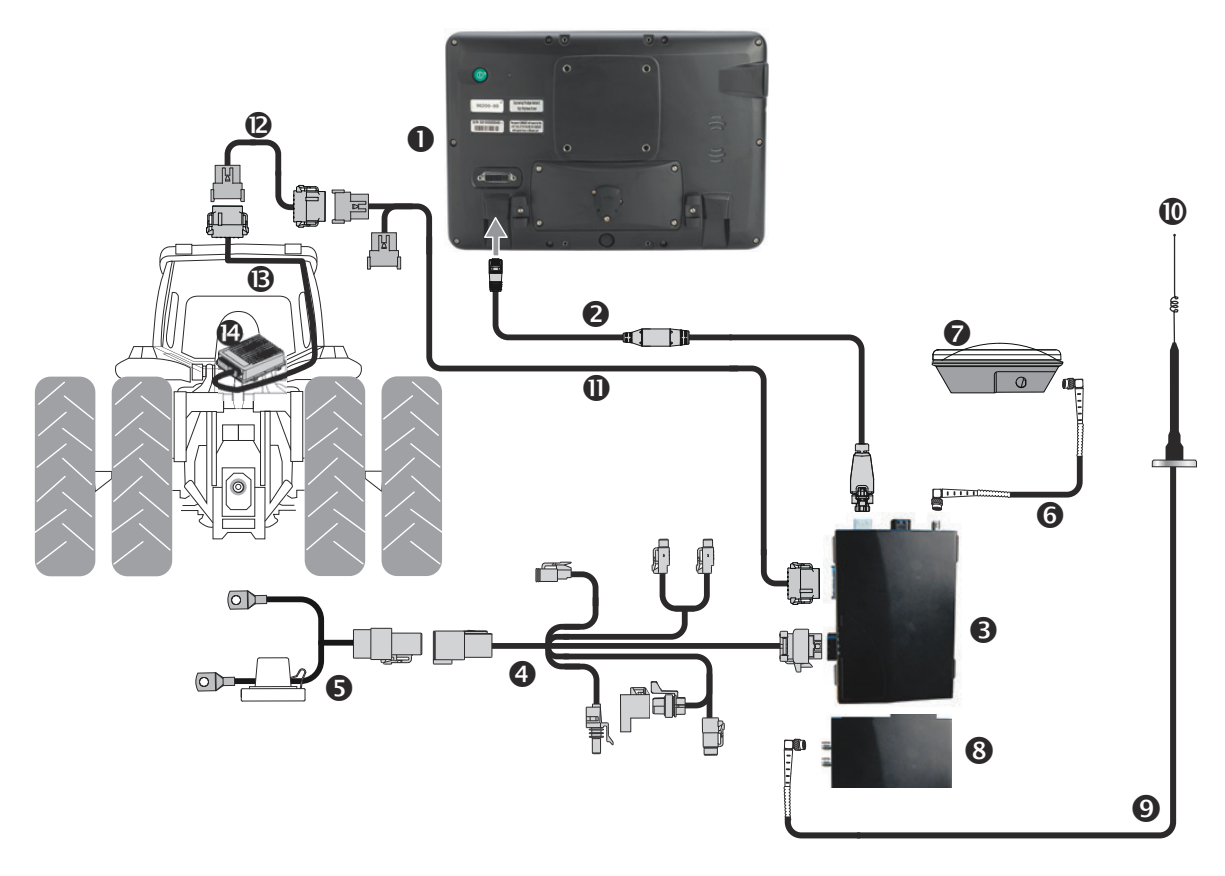

CAUTION – Connecting the Port Replicator of the NavController II cable 1 to the P4 or P12 connector of the NavController II harness 1 will result in damage to the equipment, and will void the warranty.

| Item | Description                                                                      | Trimble part number |
|------|----------------------------------------------------------------------------------|---------------------|
| 1    | TMX-2050 display                                                                 | 96700-00            |
| 2    | TM-200 Module to display cable                                                   | 93843               |
| ß    | TM-200 Module                                                                    | 95060-00            |
| 4    | TM-200 Module power and I/O cable connected to port B                            | 92676               |
| 6    | TM-200 Module battery cable                                                      | 92905               |
| 6    | AG-25 GNSS antenna to TM-200 Module cable                                        | 50449               |
| 7    | AG-25 GNSS antenna                                                               | 77038-01            |
| 8    | AG-815 radio. For available frequencies, see TMX-2050 system components, page 6. | 95080-xx            |

| Item | Description                                                           | Trimble part number |
|------|-----------------------------------------------------------------------|---------------------|
| 9    | Radio antenna cable.                                                  | 62120               |
| 0    | Radio antenna. For available frequencies, see TMX-2050 system         | 24253-44            |
|      | components, page 6.                                                   | 24253-46            |
|      |                                                                       | 22882-10            |
| 0    | TM-200 Module (port A) to NavController II cable with port replicator | 75741               |
| 12   | CNH hybrid to GPS cable                                               | 67120               |
| B    | Factory installed harness                                             | N/A                 |
| 14   | NavController II                                                      | 55563-00            |

## Autopilot system using VRS corrections with a DCM-300 modem

The Autopilot assisted steering system requires the navigation controller (5).

VRS corrections require a DCM-300 modem **9**.

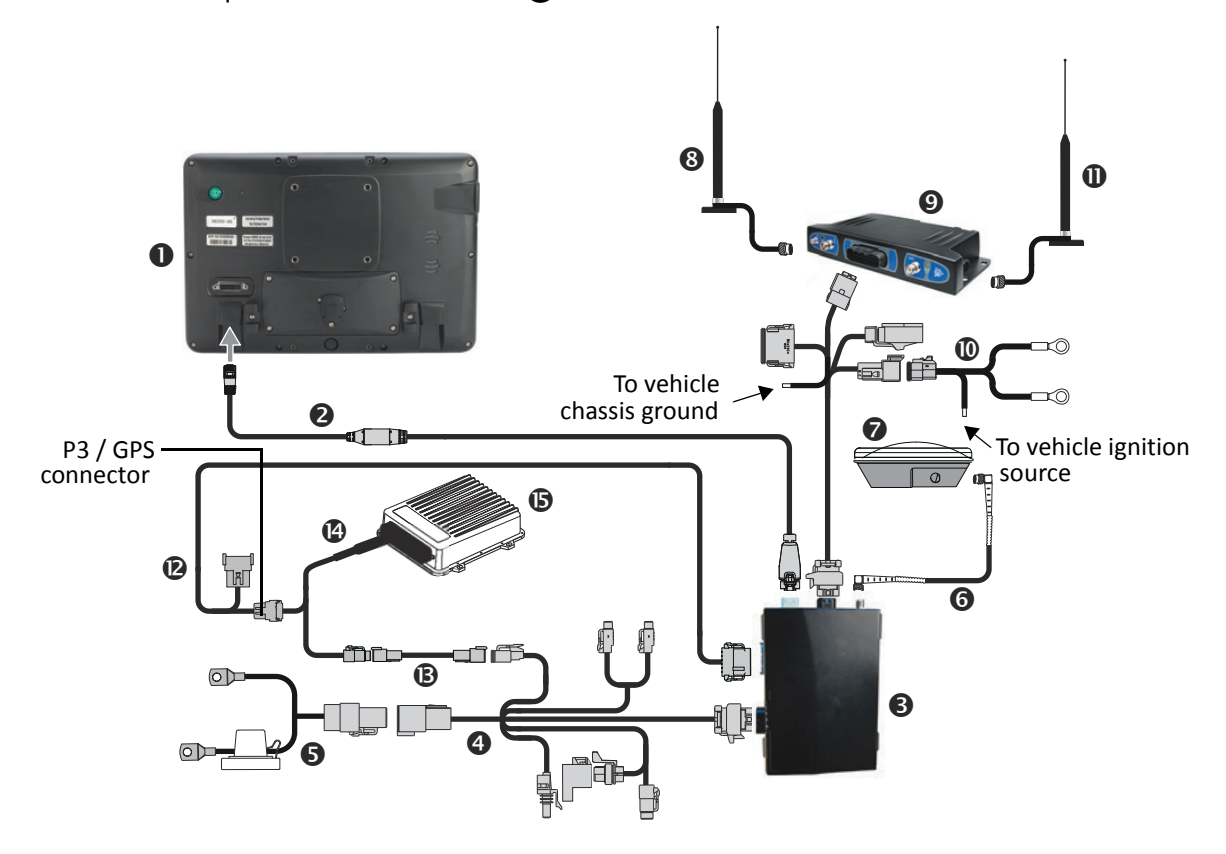

CAUTION – Connecting the Port Replicator of the NavController II cable (2) to the P4 or P12 connector of the NavController II harness (3) will result in damage to the equipment, and will void the warranty.

| Item | Description                                           | Trimble part number |
|------|-------------------------------------------------------|---------------------|
| 1    | TMX-2050 display                                      | 96700-00            |
| 2    | TM-200 Module to display cable                        | 93843               |
| 8    | TM-200 Module                                         | 95060-00            |
| 4    | TM-200 Module power and I/O cable connected to port B | 92676               |
| 6    | TM-200 Module battery cable                           | 92905               |
| 6    | AG-25 GNSS antenna to TM-200 Module cable             | 50449               |
| 0    | AG-25 GNSS antenna                                    | 77038-01            |

| Item | Description                                                           | Trimble part number |
|------|-----------------------------------------------------------------------|---------------------|
| 8    | DCM-300 cellular antenna                                              | 72122               |
|      | DCM-300 cellular antenna                                              | 51227               |
| 9    | DCM-300 cellular modem                                                | 80632-xx            |
| 0    | DCM-300 modem to TM-200 Module to power cable                         | 94267               |
| 0    | WiFi antenna                                                          | 83700-05            |
| 12   | TM-200 Module (port A) to NavController II cable with port replicator | 75741               |
| B    | 2-pin DTM to 2-pin DT power adaptor                                   | 67095               |
| 4    | Main NavController II harness                                         | 54601               |
| ß    | NavController II                                                      | 55563-00            |

C H A P T E R 5

## **Connecting the Field-IQ Crop Input Control Systems**

### In this chapter:

- Field-IQ Rate and Section Control cab kit/ Autopilot system
- Field-IQ Rate and Section Control cab kit / EZ-Pilot system
- Field-IQ Rate and Section Control cab kit / EZ-Steer system
- Field-IQ Rate and Section Control cab kit/ Sprayer full platform kit
- Field-IQ Boom Height Control and Field-IQ Rate and Section Control
- Field-IQ Boom Height Control and Field-IQ Rate and Section Control / Autopilot system
- Field-IQ Section Control to Raven 4x0 rate control
- Field-IQ Rate and Section Control to EZ-Boom harness
- Field-IQ Section Control to Raven 4x00 rate control

This chapter shows the different ways to connect the TMX-2050 display to the Field-IQ<sup>™</sup> crop input control system.

*Use Trimble cables only*. Trimble cables use specific wire gauges not found in some off-the-shelf RJ45/CAT 6 cables.

| / | î |   |  |
|---|---|---|--|
|   | 1 | 7 |  |

**CAUTION** – Connecting the port replicator on the TM-200 to NavController II cable to the P4 or P12 connector of the NavController II harness will result in damage to the TMX-2050 display, and will void the warranty.

# Field-IQ Rate and Section Control cab kit/ Autopilot system

The Autopilot system requires the NavController II (B).

Field-IQ Rate and Section Control requires the Field-IQ master switch box (8). The 12-switch box (9) may also be used.

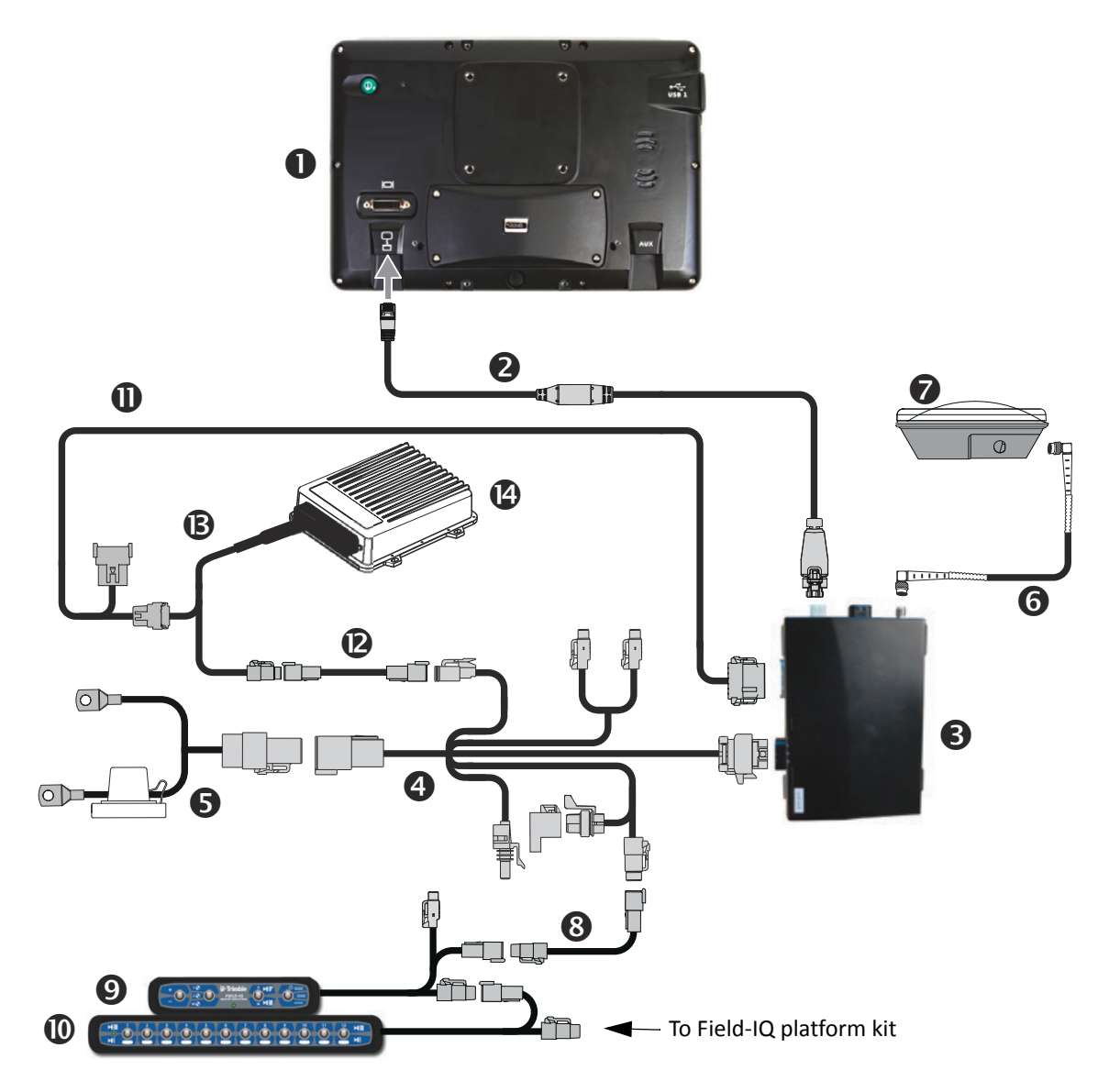

| Item | Description                                           | Trimble part number |
|------|-------------------------------------------------------|---------------------|
| 1    | TMX-2050 display                                      | 96700-00            |
| 2    | TM-200 Module to display cable                        | 93843               |
| 8    | TM-200 Module                                         | 95060-00            |
| 4    | TM-200 Module power and I/O cable connected to port B | 92676               |

| Item | Description                                                           | Trimble part number |
|------|-----------------------------------------------------------------------|---------------------|
| 6    | TM-200 Module battery cable                                           | 92905               |
| 6    | AG-25 GNSS antenna to TM-200 Module cable                             | 50449               |
| 0    | AG-25 GNSS antenna                                                    | 77038-01            |
| 8    | Steering Sensor Extension cable and Field-IQ Switch Box Extension     | 55656               |
| 9    | Field-IQ master switch box                                            | 75050-01            |
| 0    | Field-IQ 12-section switch box, optional                              | 75060-01            |
| 0    | TM-200 Module (port A) to NavController II cable with port replicator | 75741               |
| 12   | 2-pin DTM to 2-pin DT power adapter                                   | 67095               |
| B    | Main NavController II harness                                         | 54601               |
| 4    | NavController II                                                      | 55563-00            |

# Field-IQ Rate and Section Control cab kit / EZ-Pilot system

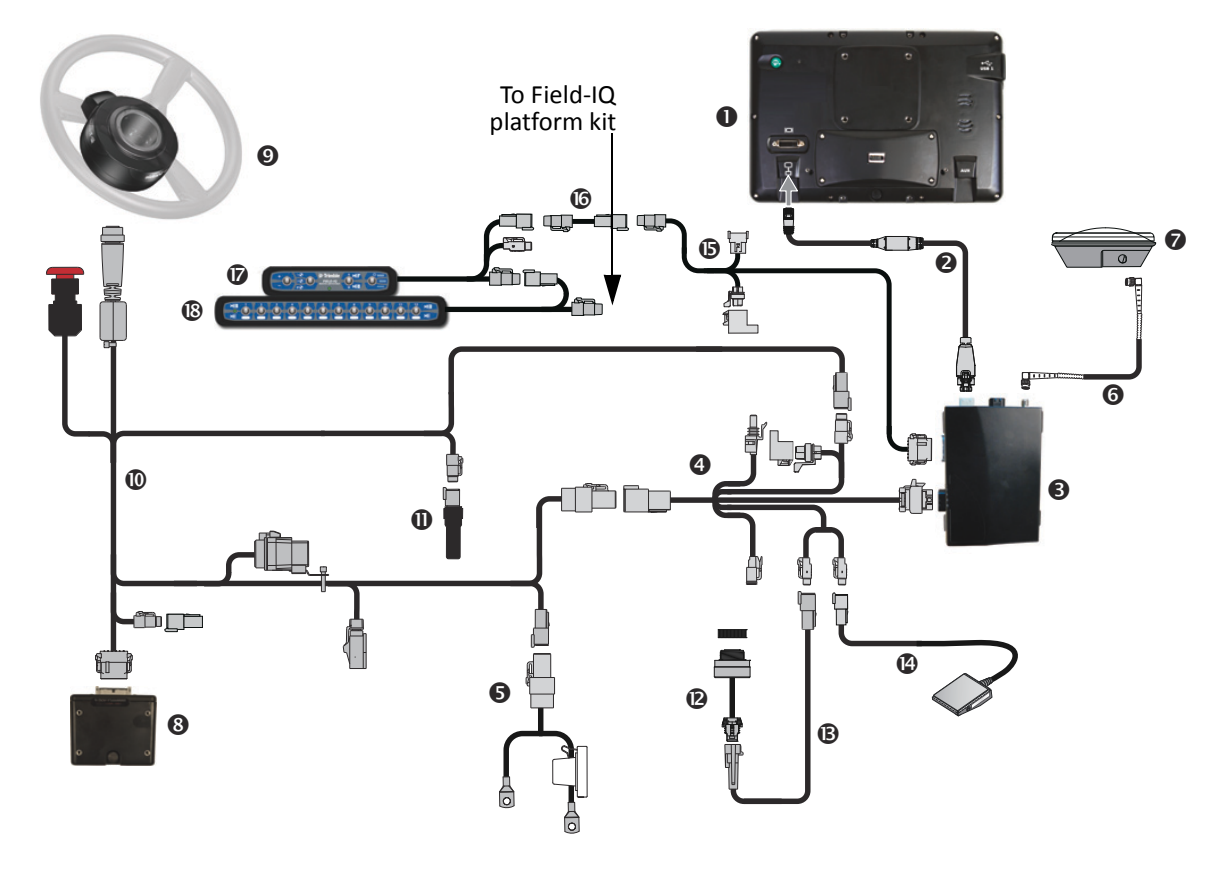

| Item | Description                                           | Trimble part number |
|------|-------------------------------------------------------|---------------------|
| 1    | TMX-2050 display                                      | 96700-00            |
| 2    | TM-200 Module to display cable                        | 93843               |
| 8    | TM-200 Module                                         | 95060-00            |
| 4    | TM-200 Module power and I/O cable connected to port B | 92676               |
| 6    | TM-200 Module battery cable                           | 92905               |
| 6    | AG-25 GNSS antenna to TM-200 Module cable             | 50449               |
| 0    | AG-25 GNSS antenna                                    | 77038-01            |
| 8    | IMD-600 unit                                          | 83390-00            |
| 9    | SAM-200 motor                                         | 83382-00            |
| 0    | Field-IQ to display cable                             | 75834               |
| 1    | CAN bus terminator                                    | 59783               |
| 12   | Sonalert                                              | 43104               |
| B    | Display to Sonalert cable (P5 connector only)         | 94121               |
| 14   | Foot switch (P6 connector only)                       | 57259               |

| Item | Description                                                       | Trimble part number |
|------|-------------------------------------------------------------------|---------------------|
| 6    | TM-200 Module to Field-IQ cable                                   | 75834               |
| 16   | Steering Sensor Extension cable and Field-IQ Switch Box Extension | 55656               |
| 1    | Field-IQ master switch box                                        | 75050-01            |
| 18   | 12-section switch box (optional)                                  | 75060-01            |

## Field-IQ Rate and Section Control cab kit / EZ-Steer system

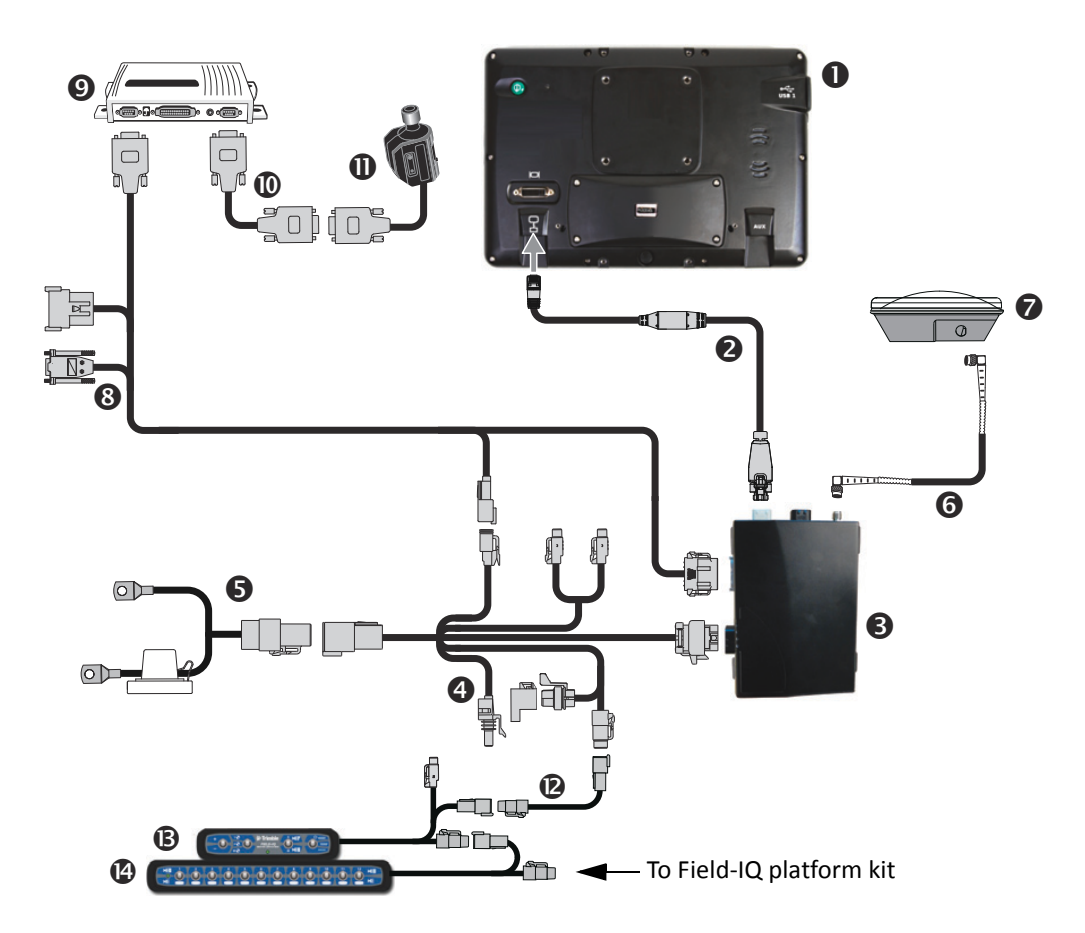

| Item | Description                                                       | Trimble part number |
|------|-------------------------------------------------------------------|---------------------|
| 1    | TMX-2050 display                                                  | 96700-00            |
| 2    | TM-200 Module to display cable                                    | 93843               |
| 8    | TM-200 Module                                                     | 95060-00            |
| 4    | TM-200 Module power and I/O cable connected to port B             | 92676               |
| 6    | TM-200 Module battery cable                                       | 92905               |
| 6    | AG-25 GNSS antenna to TM-200 Module cable                         | 50449               |
| 0    | AG-25 GNSS antenna                                                | 77038-01            |
| 8    | TM-200 Module to EZ-Steer controller cable                        | 75742               |
| 9    | EZ-Steer T2 controller                                            | 53348-10            |
| 0    | EZ-Steer controller to motor cable                                | 53058-00            |
| 0    | EZ-Steer motor                                                    | 62257               |
| 12   | Steering Sensor Extension cable and Field-IQ Switch Box Extension | 55656               |

5 - Connecting the Field-IQ Crop Input Control Systems

| Item | Description                      | Trimble part number |
|------|----------------------------------|---------------------|
| B    | Field-IQ master switch box       | 75050-01            |
| 14   | 12-section switch box (optional) | 75060-01            |

# Field-IQ Rate and Section Control cab kit/ Sprayer full platform kit

This figure shows how to connect the display with the Field-IQ rate and section control system to sprayers.

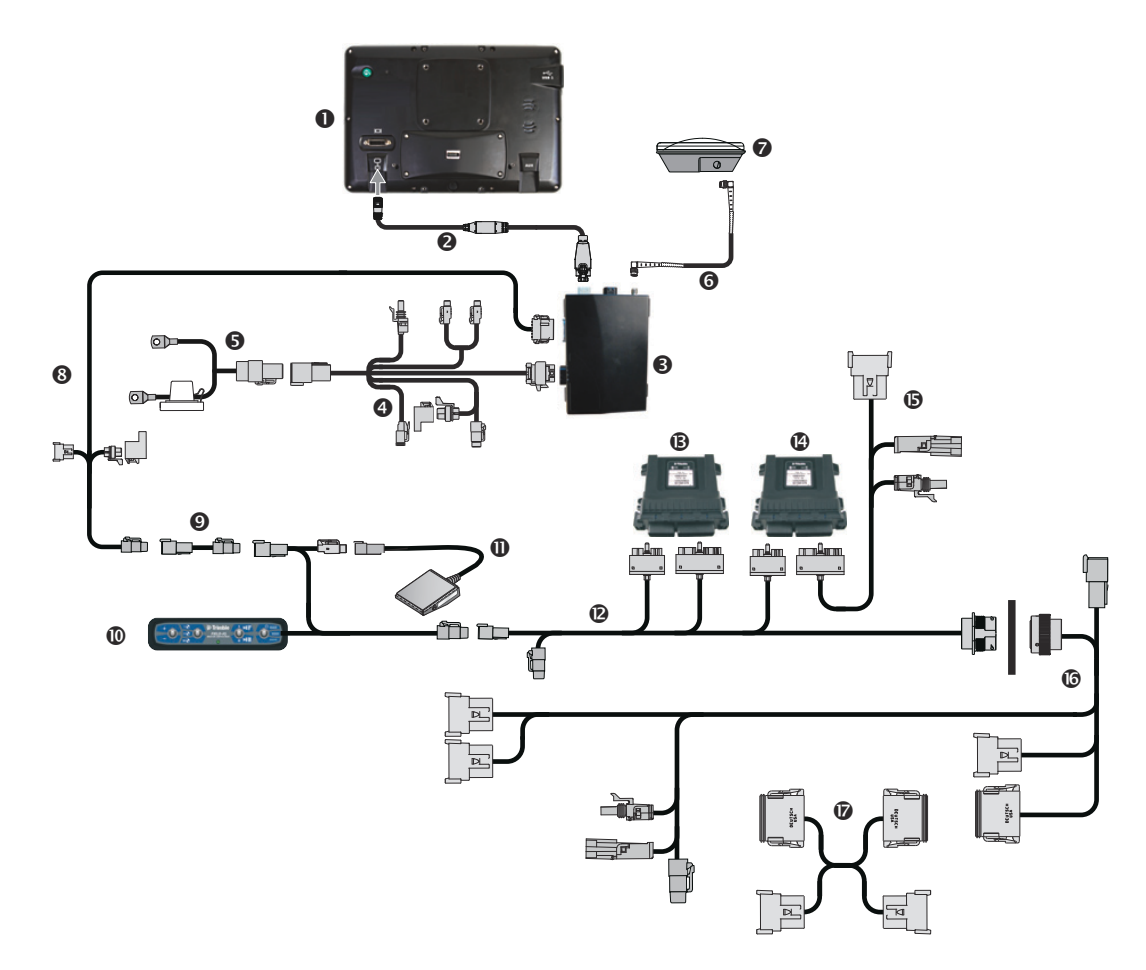

| Item | Description                                                       | Trimble part number |
|------|-------------------------------------------------------------------|---------------------|
| 1    | TMX-2050 display                                                  | 96700-00            |
| 2    | TM-200 Module to display cable                                    | 93843               |
| 8    | TM-200 Module                                                     | 95060-00            |
| 4    | TM-200 Module power and I/O cable connected to port B             | 92676               |
| 6    | TM-200 Module battery cable                                       | 92905               |
| 6    | AG-25 GNSS antenna to TM-200 Module cable                         | 50449               |
| 0    | AG-25 GNSS antenna                                                | 77038-01            |
| 8    | TM-200 Module to Field-IQ cable                                   | 75834               |
| 9    | Steering Sensor Extension cable and Field-IQ Switch Box Extension | 55656               |
| 0    | Field-IQ master switch box                                        | 75050-01            |

| Item | Description                                      | Trimble part number |
|------|--------------------------------------------------|---------------------|
| 0    | Optional: Remote foot switch                     | 78150               |
| Ð    | Field-IQ-to-sprayer cab cable                    | 80999               |
| B    | Rate and Section Control module                  | 75774-00            |
| 0    | Signal Input Module                              | 76774-00            |
| ß    | Field-IQ SPX switch input cable (2009 and up)    | 87720               |
| 6    | Field-IQ SPX chassis harness cable (2009 and up) | 80250               |
| 1)   | Gender changer cable (4430 model only)           | 88702               |

## Field-IQ Boom Height Control and Field-IQ Rate and Section Control

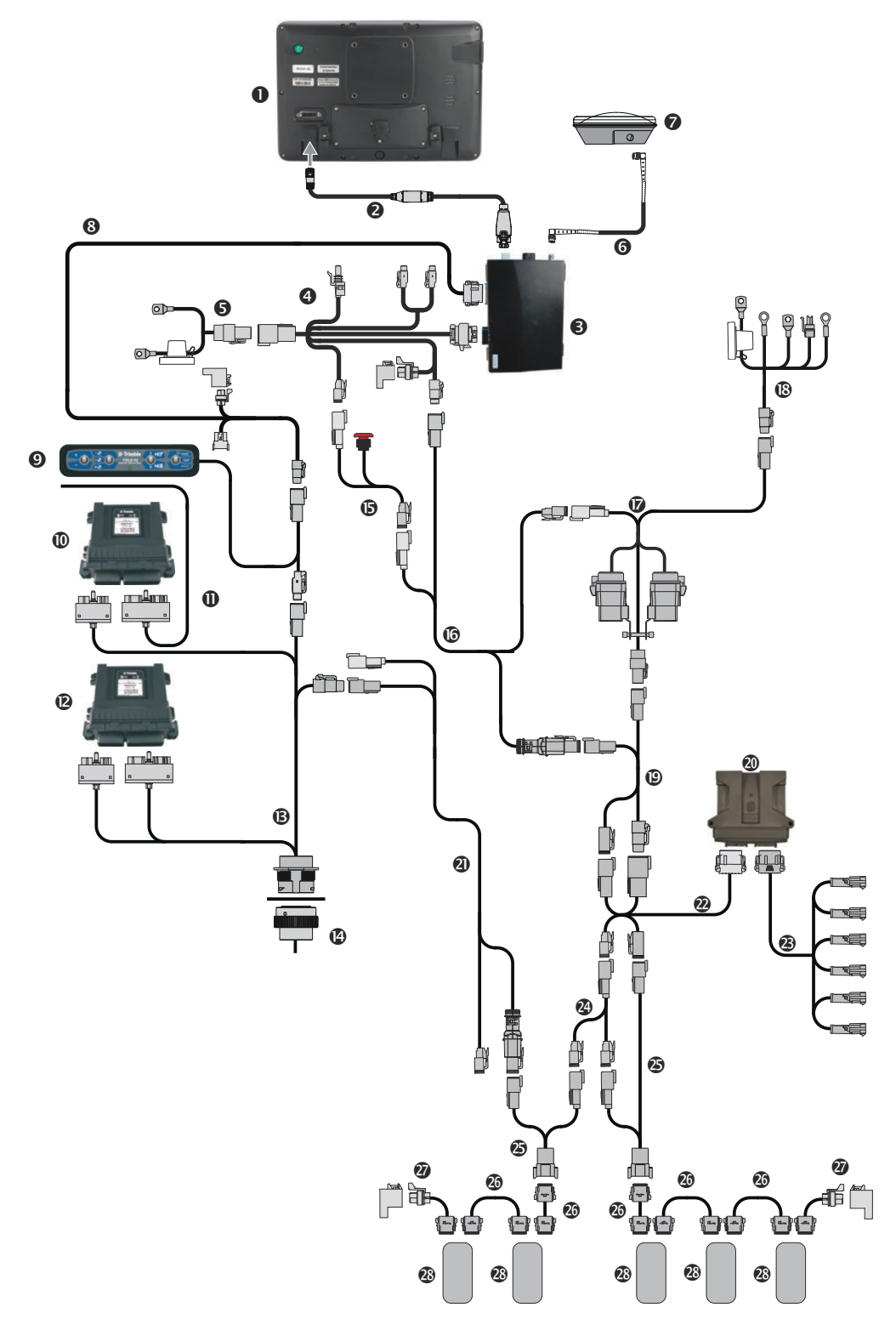

| Item     | Description                                           | Trimble part number |
|----------|-------------------------------------------------------|---------------------|
| 1        | TMX-2050 display                                      | 96700-00            |
| 2        | TM-200 Module to display cable                        | 93843               |
| 8        | TM-200 Module                                         | 95060-00            |
| 4        | TM-200 Module power and I/O cable connected to port B | 92676               |
| 6        | TM-200 Module battery cable                           | 92905               |
| 6        | AG-25 GNSS antenna to TM-200 Module cable             | 50449               |
| 0        | AG-25 GNSS antenna                                    | 77038-01            |
| 8        | TM-200 Module to Field-IQ cable                       | 75834               |
| 9        | Field-IQ master switch box                            | 75050-01            |
| 0        | Signal Input Module - SIM                             | 76774-00            |
| 0        | Switch Input Cable                                    |                     |
| 12       | Rate and section control module                       | 75774-00            |
| B        | Field-IQ sprayer cab cable                            | 80099               |
| 14       | To Sprayer wet works and power                        |                     |
| 6        | Emergency stop cable                                  | 90528               |
| 16       | Field-IQ cab to hitch cable                           | 77368               |
| <b>(</b> | Field-IQ dual relay power disconnect cable            | 77533               |
| 18       | Field-IQ power cable                                  | 76941               |
| 19       | Field-IQ CAN/power extension                          | 75528-xx            |
| 20       | VM430 valve module                                    | 80585-00            |
| 2        | Field-IQ cab to hitch cable                           | 90541-xx            |
| 2        | VM430 valve module tee cable                          | 90569               |
| 23       | VM430 to valve cable                                  | 86855               |
| 2        | Boom height control power Y cable                     | 90531               |
| ٩        | Boom Height Control power /CAN cable                  | 90513               |
| 20       | Boom Height Control power / CAN extension cable       | 86592-xx            |
| Ø        | Boom Height Control terminator adaptor                | 86594               |
| 28       | Boom Height Control SS-100 sensor                     | 88473-00            |

## Field-IQ Boom Height Control and Field-IQ Rate and Section Control / Autopilot system

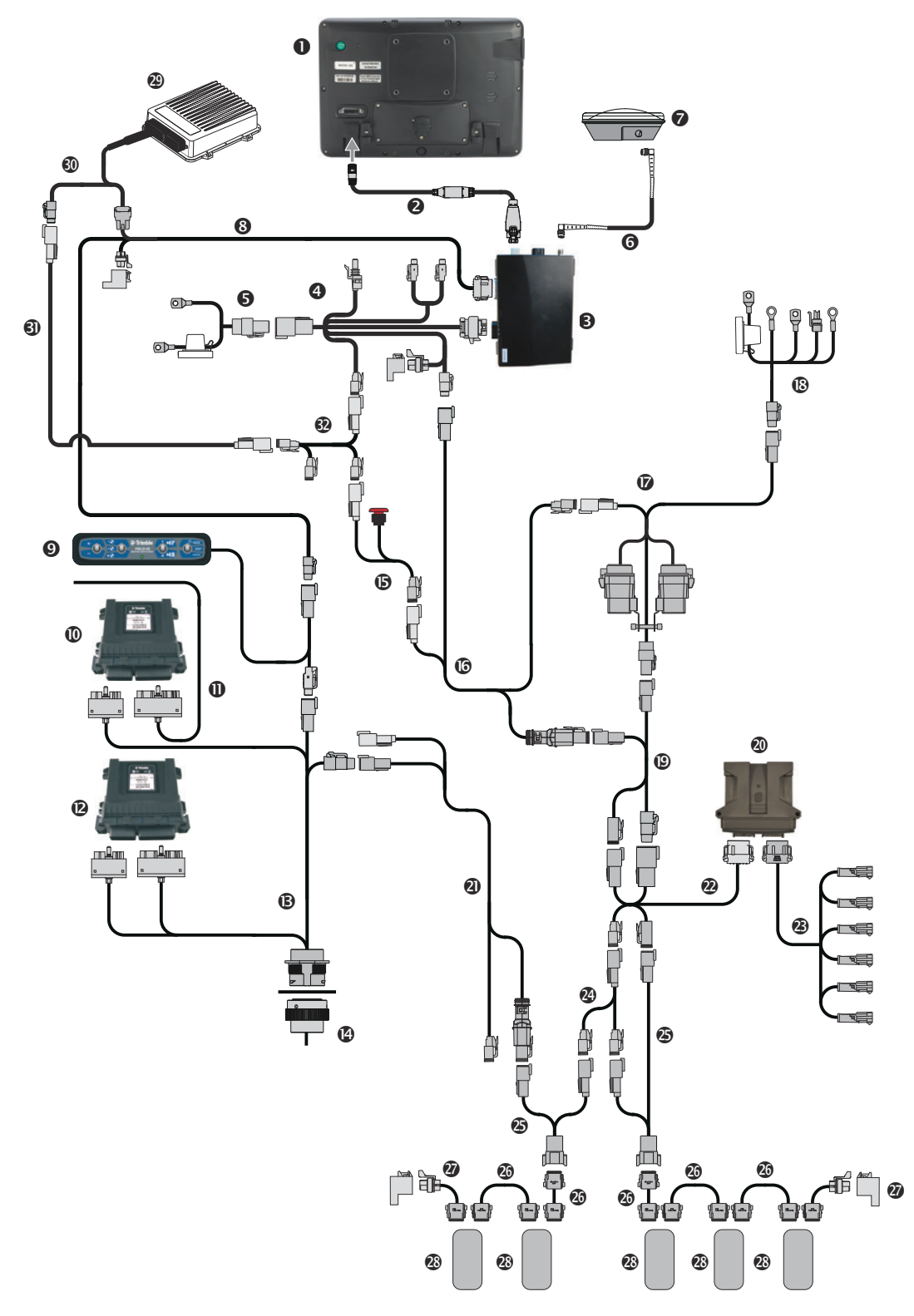

| Item       | Description                                           | Trimble part number |
|------------|-------------------------------------------------------|---------------------|
| 0          | TMX-2050 display                                      | 96700-00            |
| 2          | TM-200 Module to display cable                        | 93843               |
| ₿          | TM-200 Module                                         | 95060-00            |
| 4          | TM-200 Module power and I/O cable connected to port B | 92676               |
| 6          | TM-200 Module battery cable                           | 92905               |
| 6          | AG-25 GNSS antenna to TM-200 Module cable             | 50449               |
| 0          | AG-25 GNSS antenna                                    | 77038-01            |
| 8          | TM-200 Module to Field-IQ cable                       | 75834               |
| 9          | Field-IQ master switch box                            | 75050-01            |
| 0          | Signal Input Module - SIM                             | 76774-00            |
| 0          | Switch Input Cable                                    |                     |
| 12         | Rate and section control module                       | 75774-00            |
| B          | Field-IQ sprayer cab cable                            | 80099               |
| 14         | To Sprayer wet works and power                        |                     |
| <b>()</b>  | Emergency stop cable                                  | 90528               |
| 16         | Field-IQ cab to hitch cable                           | 77368               |
| <b>D</b>   | Field-IQ dual relay power disconnect cable            | 77533               |
| 18         | Field-IQ power cable                                  | 76941               |
| 19         | Field-IQ CAN/power extension                          | 75528-xx            |
| 20         | VM430 valve module                                    | 80585-00            |
| 0          | Field-IQ cab to hitch cable                           | 90541-xx            |
| 2          | VM430 valve module tee cable                          | 90569               |
| 2          | VM430 to valve cable                                  | 86855               |
| 2          | Boom height control power Y cable                     | 90531               |
| 43         | Boom Height Control power /CAN cable                  | 90513               |
| 20         | Boom Height Control power / CAN extension cable       | 86592-xx            |
| Ø          | Boom Height Control terminator adaptor                | 86594               |
| 23         | Boom Height Control SS-100 sensor                     | 88473-00            |
| 2          | NavController II                                      | 55563-00            |
| <b>3</b> 0 | Main NavController II harness                         | 54601               |
| 6)         | 2-pin DTM to 2-pin DT power adapter                   | 67095               |
| <b>3</b> 2 | TMX-2050 power adapter                                | 94645               |

## Field-IQ Section Control to Raven 4x0 rate control

This figure shows how to connect the display with the Field-IQ section control system to the Raven 4x0 controller:

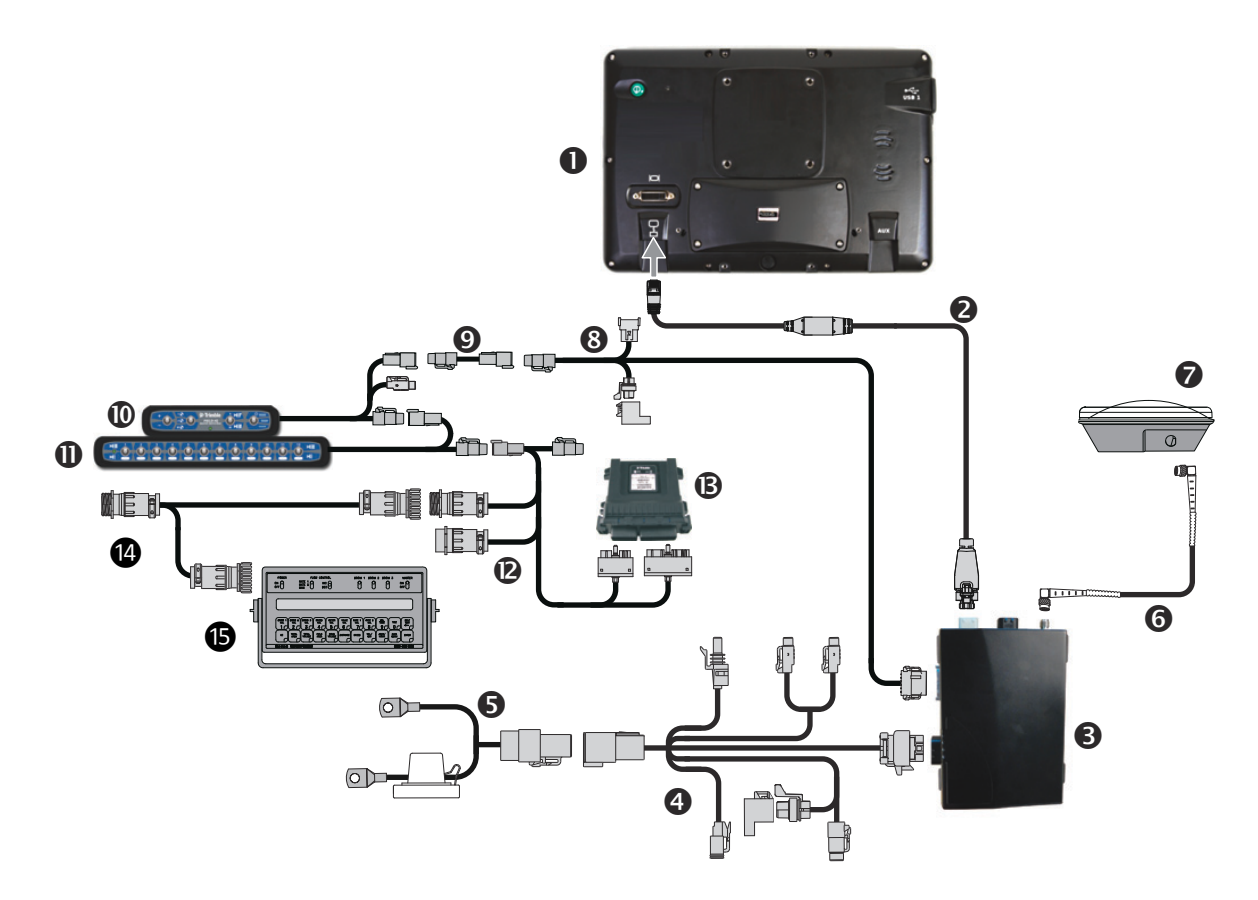

| Item | Description                                                                             | Trimble part number |
|------|-----------------------------------------------------------------------------------------|---------------------|
| 1    | TMX-2050 display                                                                        | 96700-00            |
| 2    | TM-200 Module to display cable                                                          | 93843               |
| 8    | TM-200 Module                                                                           | 95060-00            |
| 4    | TM-200 Module power and I/O cable connected to port B                                   | 92676               |
| 6    | TM-200 Module battery cable                                                             | 92905               |
| 6    | AG-25 GNSS antenna to TM-200 Module cable                                               | 50449               |
| 0    | AG-25 GNSS antenna                                                                      | 77038-01            |
| 8    | TM-200 Module to Field-IQ cable                                                         | 75834               |
| 9    | Autopilot Steering Sensor Extension and Field-IQ Switch Box<br>Extension Cable Assembly | 55656               |
| 0    | Field-IQ master switch box                                                              | 75050-01            |
| 0    | 12-section switch box (optional)                                                        | 75060-01            |
| 12   | Field-IQ product / section control module - EZ-Boom® replacement                        | 75503               |

5 - Connecting the Field-IQ Crop Input Control Systems

| Item | Description                         | Trimble part number |
|------|-------------------------------------|---------------------|
| B    | Rate and Section Control module     | 75774-00            |
| 14   | Raven to EZ-Boom system 4x0 T-cable | 79514               |
| 15   | Raven 4x0 console                   | N/A                 |

## Field-IQ Rate and Section Control to EZ-Boom harness

This figure shows how to connect the display with the Field-IQ rate and section control system to the EZ-Boom harness:

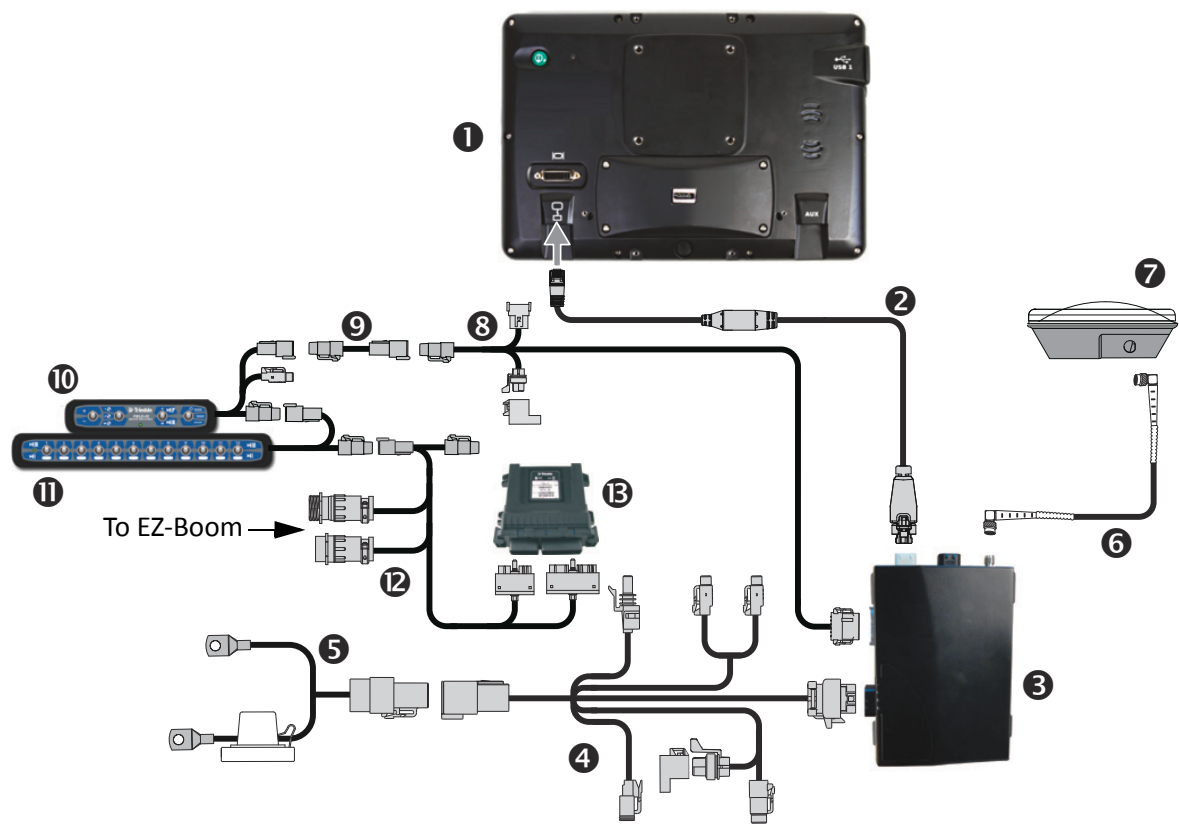

| Item | Description                                                                             | Trimble part number |
|------|-----------------------------------------------------------------------------------------|---------------------|
| 1    | TMX-2050 display                                                                        | 96700-00            |
| 2    | TM-200 Module to display cable                                                          | 93843               |
| 8    | TM-200 Module                                                                           | 95060-00            |
| 4    | TM-200 Module power and I/O cable connected to port B                                   | 92676               |
| 6    | TM-200 Module battery cable                                                             | 92905               |
| 6    | AG-25 GNSS antenna to TM-200 Module cable                                               | 50449               |
| 0    | AG-25 GNSS antenna                                                                      | 77038-01            |
| 8    | Display to Field-IQ cable                                                               | 75834               |
| 9    | Autopilot Steering Sensor Extension and Field-IQ Switch Box<br>Extension Cable Assembly | 55656               |
| 0    | Field-IQ master switch box                                                              | 75050-01            |
| 0    | 12-section switch box (optional)                                                        | 75060-01            |
| 12   | Field-IQ product / section control module - EZ-Boom <sup>®</sup> replacement            | 75503               |
| B    | Rate and Section Control module                                                         | 75774-00            |

## Field-IQ Section Control to Raven 4x00 rate control

This figure shows how to connect the display with the Field-IQ Section Control and the Raven 4x00 cables:

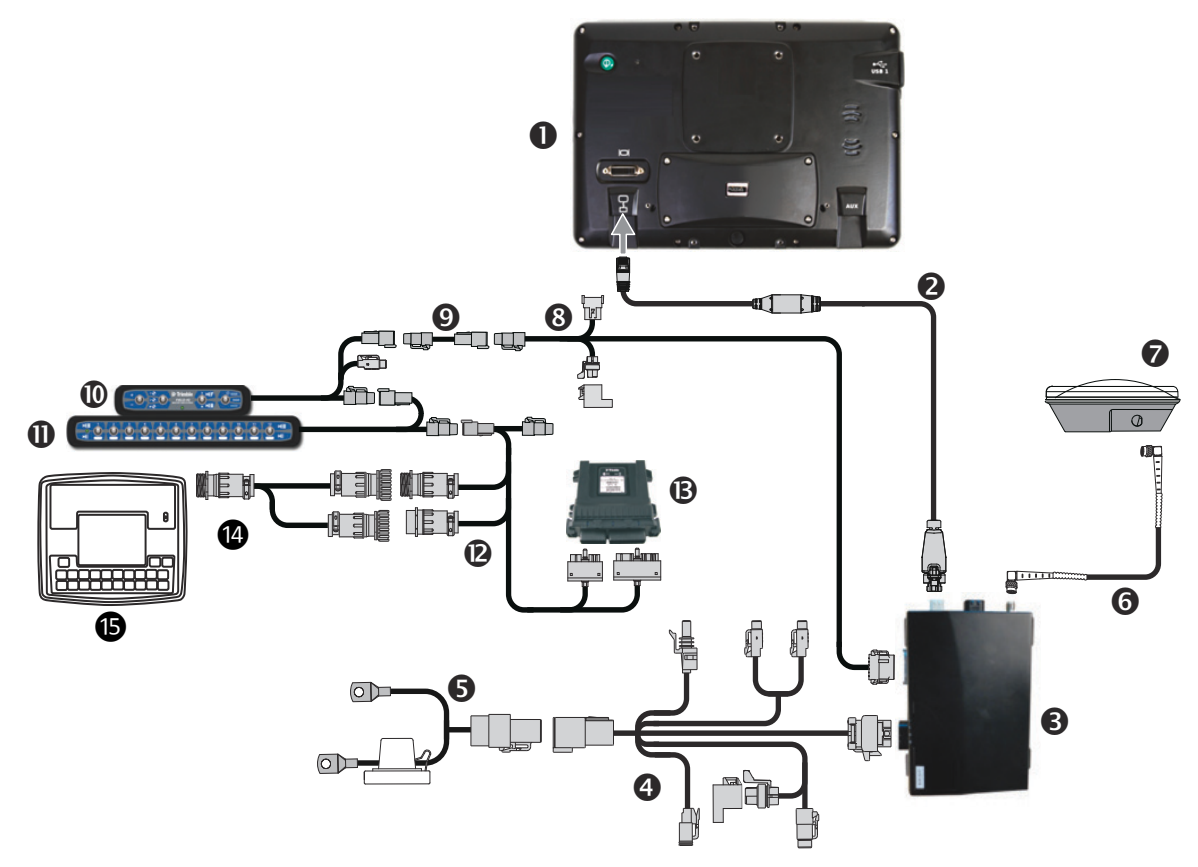

| Item | Description                                                                             | Trimble part number |
|------|-----------------------------------------------------------------------------------------|---------------------|
| 1    | TMX-2050 display                                                                        | 96700-00            |
| 2    | TM-200 Module to display cable                                                          | 93843               |
| 8    | TM-200 Module                                                                           | 95060-00            |
| 4    | TM-200 Module power and I/O cable connected to port B                                   | 92676               |
| 6    | TM-200 Module battery cable                                                             | 92905               |
| 6    | AG-25 GNSS antenna to TM-200 Module cable                                               | 50449               |
| 0    | AG-25 GNSS antenna                                                                      | 77038-01            |
| 8    | TM-200 Module to Field-IQ cable                                                         | 75834               |
| 9    | Autopilot Steering Sensor Extension and Field-IQ Switch Box<br>Extension Cable Assembly | 55656               |
| 0    | Field-IQ master switch box                                                              | 75050-01            |
| 0    | 12-section switch box (optional)                                                        | 75060-01            |
| 12   | Field-IQ product / section control module - EZ-Boom replacement                         | 75503               |
| B    | Rate and Section Control module                                                         | 75774-00            |

5 - Connecting the Field-IQ Crop Input Control Systems

| Item | Description                       | Trimble part number |
|------|-----------------------------------|---------------------|
| 14   | Raven 4x0-to-4x00 harness adapter | 59943               |
| 15   | Raven 4x00 console                | N/A                 |